# Инструкция по работе с порталом TENET-TV для ТВ-приставок MAG 200/250/254/322

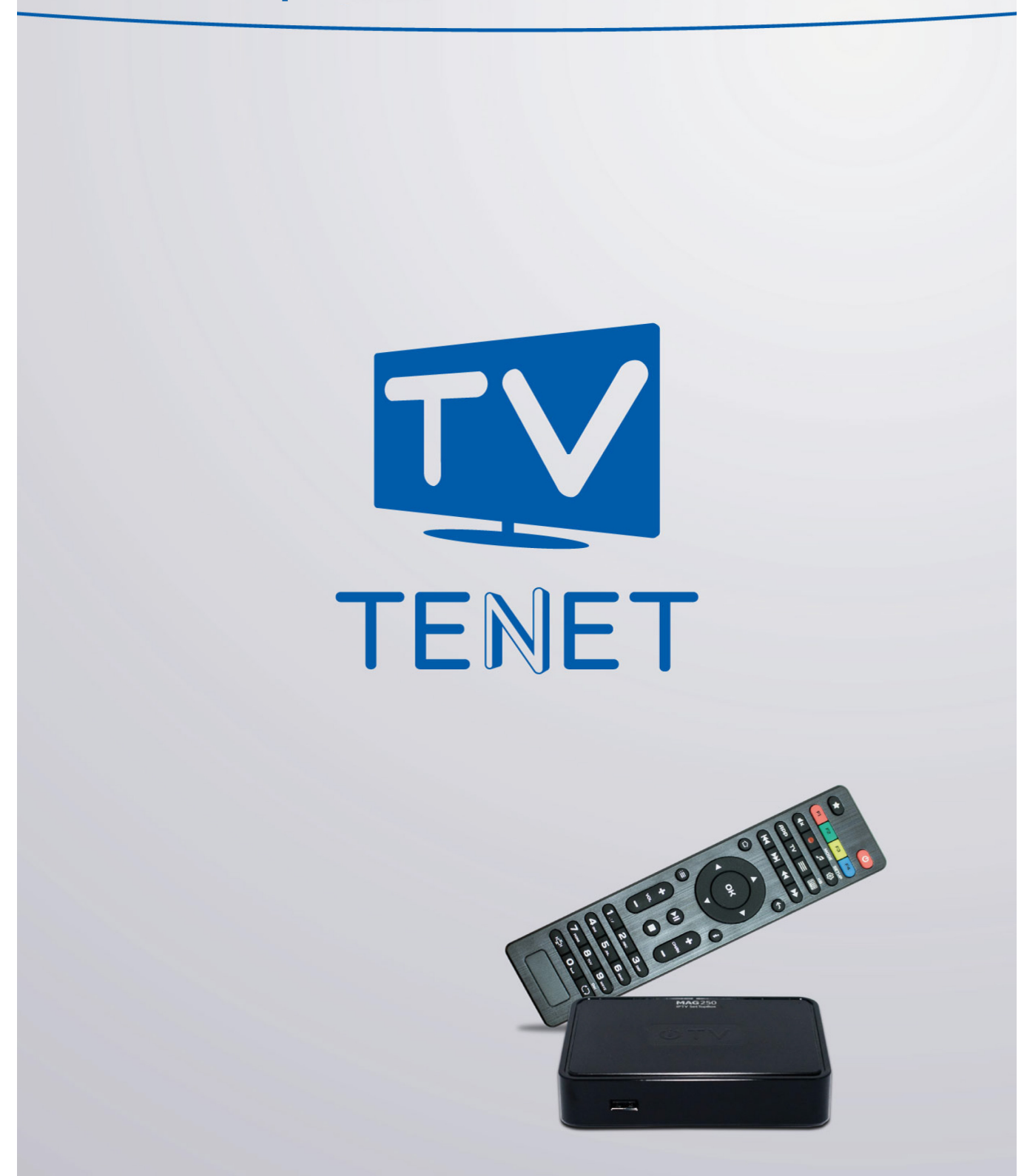

# Главное меню

Главное меню портала состоит из таких основных частей:

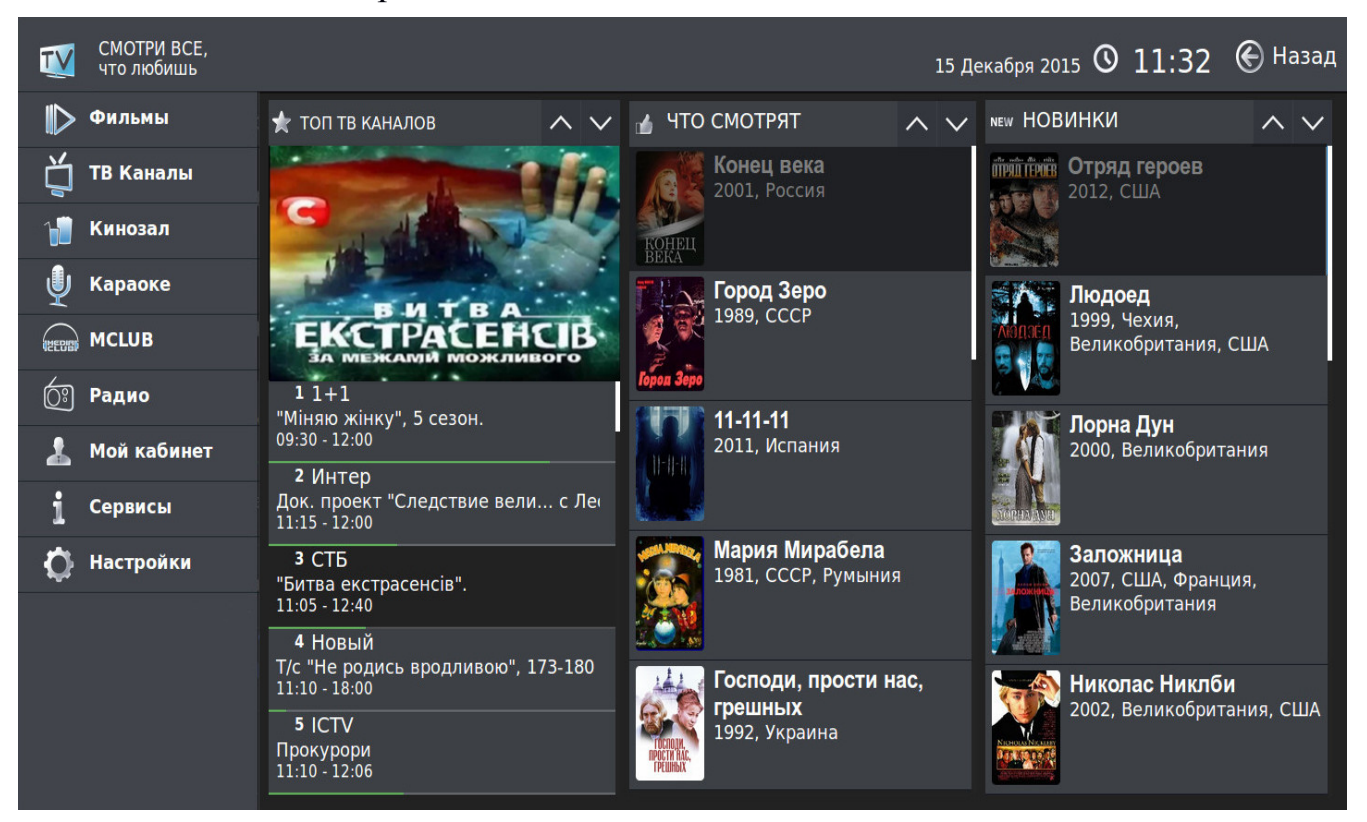

В левой части меню находятся основные сервисы проекта TENET-TV:

- Фильмы
- ТВ Каналы
- Кинозал
- Караоке
- MCLUB
- Радио
- Мой кабинет
- Сервисы
- Настройки

В правой части главного меню находятся: ТОП просматриваемых каналов, список просматриваемых фильмов и новинки каталога фильмов. В этом меню легко быстро переключаться между разделами.

Для переключения меню нажимайте клавиши с обозначениями «▲►▼◀» вокруг клавиши «ОК» в центре ПДУ. Выбирать интересующий раздел нужно теми же клавишами управления; подтверждение выбора - клавиша «ОК».

### Фильмы

Фильмы - огромный каталог фильмов для детей и взрослых.

|            | Фильмы           |                                   | 🛇 13:18   Өназад                                                                                                    |  |  |
|------------|------------------|-----------------------------------|----------------------------------------------------------------------------------------------------|--|--|
|            | 🖤 Мои фильмы     | 13-й район: Ультиматум            | Запись канала TV 1000 Action SD                                                                                                    |  |  |
| м          | 🛧 Избранные      | 99 франков                        | Год: 2009                                                                                                    |  |  |
| J.         | 🖆 Сейчас смотрят | Арсенал                           | Страна: Франция<br>Жанр: Боевик.                                                                                                    |  |  |
| 1          | NEW НОВИНКИ      | 🖻 Банкирши                        | Криминальный, ТВ записи                                                                                                    |  |  |
| Ų          | 🔍 Вы искали      | Барашек Шон                       | в жило про настояние Алессандрен                                                                                                    |  |  |
|            | Все фильмы       | Без вести пропавший               | В ролях: Даниэль Дюваль,                                                                                                    |  |  |
| 4CCGBP     | Боевик           | Без году неделя                   | 13-й район, три года спустя. Стена,<br>отделяющая неблагополучный пригород о<br>столицы, стала больше, выше и отгородил<br>от цивилизации еще больше кварталов. По |  |  |
| <u>O</u> ; | Приключения      | Бессонная ночь                    |                                                                                                    |  |  |
| 2          | ТВ записи        | Благородный венецианец            |                                                                                                    |  |  |
| i          | Мультфильм       | Бриллиантовая рука                | эту сторону стены правят пять банд,                                                                                                    |  |  |
|            | Комедия          | Бэйтаун вне закона                | контролирующих этнические раионы.<br>Правительство как никогда заинтересован                                                                                       |  |  |
| Q          | Криминальный     | В последнюю очередь               | в «урегулировании проблемы», и                                                                                                    |  |  |
|            | Драма            | Веселые Жабокричи                 | инициируют беспорядки. Лейто и Дамьену                                                                                                    |  |  |
|            | Сказка           | Винчестер. Дом, который построили | CHOTDET                                                                                                    |  |  |
|            | Семейный         | Выживая с волками                 | Смотреть                                                                                                    |  |  |
|            | Сортировка       | Первый символ 📃 Поиск             | Действия                                                                                                    |  |  |

Кино и мультфильмы отсортированы по тематическим категориям, что облегчает выбор для просмотра. Ко всем кинокартинам приведены описания, указаны год выпуска, страна, режиссер, список главных актеров, краткий сюжет.

Фильмы, которые недавно показывали по телеканалам, записывает «Машина времени», их легко найти в разделе «ТВ записи».

### Информация о фильме

Описание фильма доступно в общем списке. Выберите фильм, нажав клавишу «►». Для выхода из просмотра нажмите клавишу «◄».

В описании фильма легко искать по режиссерам или актерам. Для этого с помощью курсорных клавиш выберите имя и фамилию и нажмите клавишу «ОК»:

| T      | Фильмы                                                                                                    | 0             | 10:18                  | Назад                   |
|--------|----------------------------------------------------------------------------------------------------|---------------|------------------------|-------------------------|
|        |                                                                                                    |               |                        | SD                      |
| 口      | В джазе только девушки<br>***********                                                                                                    |               |                        |                         |
| 1      | CONCLUE REPORT<br>NU DECEMBER AND CONCLUSION CONCLUSION CONCLUS CONCLUS CONCLUS CONCLUS CONCLUS CONCLUS CONCLUS CONCLUS CONCLUS CONCLUS CONCLUS CONCLUS CONCLUS CONCLUS CONCLUS CON |               |                        |                         |
| Ą      | Жанр: Комедия, Музыкальный<br>Режиссер: Билли Уайлдер                                                                                                    |               |                        |                         |
| TEEDED | В ролях: <u>Мэрилин Монро, Джек Леммон, Джордж Рафт, Тони Кертис</u><br>Закрыть Смотреть В избранное                                                                                                    |               |                        |                         |
| (Cîi   |                                                                                                    |               |                        |                         |
| *      | Когда чикагские музыканты Джо и Джерри случайно становятся свидетелями<br>они в срочном порядке смываются на поезде во Флориду, прикинувшись же                                                                                                    | и бан<br>нщин | дитской п<br>ами. Тепе | ерестрелки,<br>рь они — |
| i      | Джозефина и Дафна, новенькие и хорошенькие инструменталистки женского<br>Стициа: Ashten Productions                                                                                                    | о джа         | з — банд               | a.                      |
| ¢      | K                                                                                                    |               |                        |                         |
|        | Ą                                                                                                    |               |                        |                         |
|        |                                                                                                    |               |                        |                         |
|        |                                                                                                    |               |                        |                         |
|        |                                                                                                    |               |                        |                         |

На экране появится результат поиска - список фильмов с нужным человеком. Для просмотра фильма выберите его с помощью клавиш «▲» и «▼» и нажмите клавишу «ОК».

Во время просмотра фильма легко вызвать информационное окно, нажав клавишу «INFO». На экране появится информация с названием фильма, его продолжительностью, клавишей масштабирования изображения и смены языка показа (если она доступна):

| 13-й воин |           |                   | 12:10 |
|-----------|-----------|-------------------|-------|
| 00:02:00  | 01:42:37  | ≪ ∧ 5 мин ∨ 🕨 🔲 🗖 |       |
| 🛑 Отзыв 📃 | ) Масштаб |                   | e     |

Фильм можно в любое время остановить, поставить на паузу или перемотать на нужный эпизод, используя соответствующие кнопки.

В активном информационном окне легко изменять интервал перемотки с помощью клавиш «▲» и «▼». Перематывать можно и с помощью клавиш «◀» и «▶».

### Сортировка

В этом пункте меню легко отсортировать фильмы по названию, дате выхода или рейтингу. Для этого переведите курсор на список фильмов и нажмите кнопку F1. Выберите вид сортировки и подтвердите - по « Убыванию» или «Возрастанию ».

| Сортировать список | по:         |
|--------------------|-------------|
| Нет                |             |
| по названию        |             |
| по дате добавления |             |
| по году выхода     |             |
| по рейтингу        |             |
| Убыванию           | Возрастанию |

### Поиск

Для поиска по первому символу названия фильма переведите курсор на список фильмов и нажмите клавишу **F2**.

При нажатии клавиши F3 доступен расширенный поиск по ключевому слову:

- в названии фильма;
- в имени режиссера;
- в имени актера;
- по стране выпуска;
- по году выпуска;
- в категории;
- в каталоге MEGOGO.

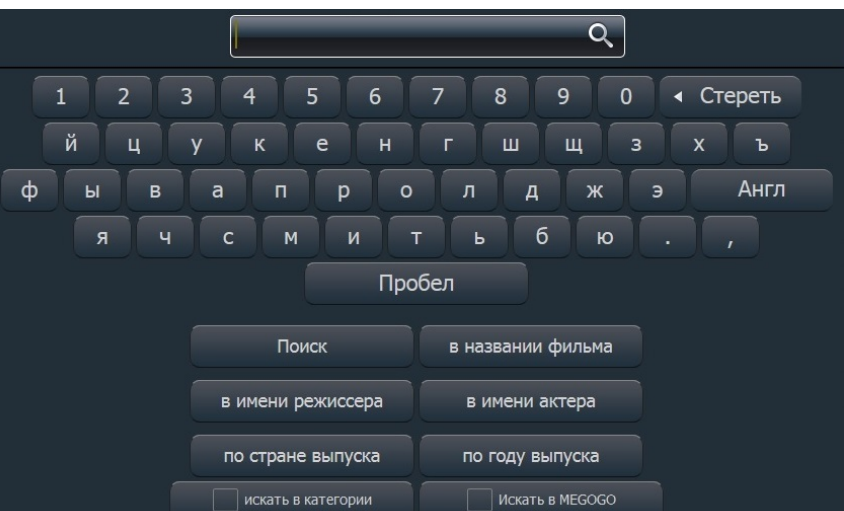

Если эта отметка установлена, то поиск будет и в общей базе фильмов, и в каталоге MEGOGO.

### Родительский контроль

Для запрета просмотра определенного фильма переведите курсор на список фильмов и нажмите клавишу «Доп. Функции» F4.

На экране появится подменю:

| Установить родительский контроль на этот фильм |  |
|------------------------------------------------|--|
| Список фильмов с вашим родительским контролем  |  |
| Добавить в избранные                           |  |
| Закрыть                                        |  |

- 1. «Установить родительский контроль на этот фильм»;
- **2.** «Список фильмов с вашим родительским контролем», заблокированный PIN-кодом. Из списка вы можете удалять фильмы, заблокированные ранее, нажав клавишу «ОК»;
- 3. «Добавить в избранное» определенный фильм.
- 4. «Отмена». Возврат в предыдущее меню.

# ТВ каналы

При выборе этого пункта меню экран делится на 3 основные части:

| <b>T</b>      | ТВ Каналы             | •             | 16 Июля 2019                           | 🕲 15:54   Ө <sup>назад</sup> |
|---------------|-----------------------|---------------|----------------------------------------|------------------------------|
|               | Все каналы            | 1 Перший      | <b>12</b> <sup>03</sup> Д/ц "Аромати I | іспанії"                     |
| м             | \star Рейтинг каналов | 2 <b>1+1</b>  | <b>13</b> 00 Новини сурдо              |                              |
|               | 🔍 Избранные           | з Интер       | <b>13</b> 14 Країна на смак            |                              |
| 12            | Музыка                | 4 ICTV        | <b>14</b> <sup>17</sup> Телепродаж (н  | а комерційних умовах)        |
| Ŷ             | Украина               | 5 Новый       | <b>14</b> <sup>33</sup> Д/ц "Аромати Г | <b>Тівденної Африки</b> "    |
|               | Одесса                | 6 CTE         | <b>15</b> 00 Новини сурдо              |                              |
| 4CLUBP        | Детский               | 7 Україна     | <b>15</b> <sup>15</sup> Бюджетники     |                              |
| <u>O</u> ;    | Домашний              | 8 HTH         | <b>15</b> 48 #ВУКРАЇНІ                 |                              |
| 2             | Спорт                 | 9 TET         | <b>16</b> <sup>17</sup> Д/ц "Морська к | ухня"                        |
| i             | Кино                  | 10 Мега       | <b>17</b> <sup>17</sup> Погода         |                              |
| - 44<br>- 440 | Новости               | 11 <b>M1</b>  | <b>17</b> <sup>31</sup> Разом          |                              |
| Q             | HD каналы             | 12 UA:Одеса   | <b>18</b> 00 Новини сурдо              |                              |
|               | VIASAT HD             | 13 <b>A1</b>  | <b>18</b> <sup>25</sup> Тема дня       |                              |
|               | Региональные          | 14 7 канал НД | <b>19</b> 00 Передвиборні а            | агітаційні програми.         |
|               | World channels        | 15 PLUS       | <b>19</b> <sup>40</sup> Передвиборні а | агітаційні програми.         |
|               | 🛑 Отзыв               | 🗍 Управление  | 🖲 Поиск                                | 🗖 Напоминания                |

### Группы каналов

Все каналы для удобства и быстрого доступа к ним разбиты на тематические группы, например, «Музыка» или «Спорт». Справа от выбранной группы находится список каналов, которые в нее входят. Кроме того, на заднем плане идет трансляция выбранного канала; при этом его телепрограмма отображается в правой части экрана.

### Смена канала

Переключать между группами каналов легко нажатием клавиш «▲►▼ <> вокруг клавиши «ОК» в центре ПДУ. Выбирайте канал теми же клавишами управления; подтверждайте выбор - клавиша «ОК». Для быстрого вызова канала вводите его номер (например, для вызова канала «Украина» достаточно нажать цифру «7» на ПДУ).

Для быстрого перемещения по списку каналов можно использовать клавиши, при нажатии которых он меняется постранично:

| MAG 200  | MAG 250/254/322 |
|----------|-----------------|
| O TARK O |                 |

### Телепрограмма

Если для текущего канала правообладатель установил программу телепередач, то ее часть отображается справа от списка каналов.

Для просмотра программы полностью нажмите клавишу «►», для возврата в режим выбора каналов - клавишу «<>».

### Полноэкранный режим

Для вывода канала на весь экран выберите канал и на пульте дистанционного управления дважды нажмите клавишу «ОК». Когда приставка работает в полноэкранном режиме, выбирать другие каналы легко с помощью клавиш управления.

Для возврата к списку каналов - клавиша «ОК», а для вызова главного меню -

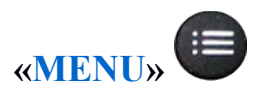

При вызове канала в полноэкранном режиме на несколько секунд появляется информационное окно, в котором указаны номер канала; его название; время начала телепередач; текущая, предыдущая и следующая телепередачи, а также горячие клавиши.

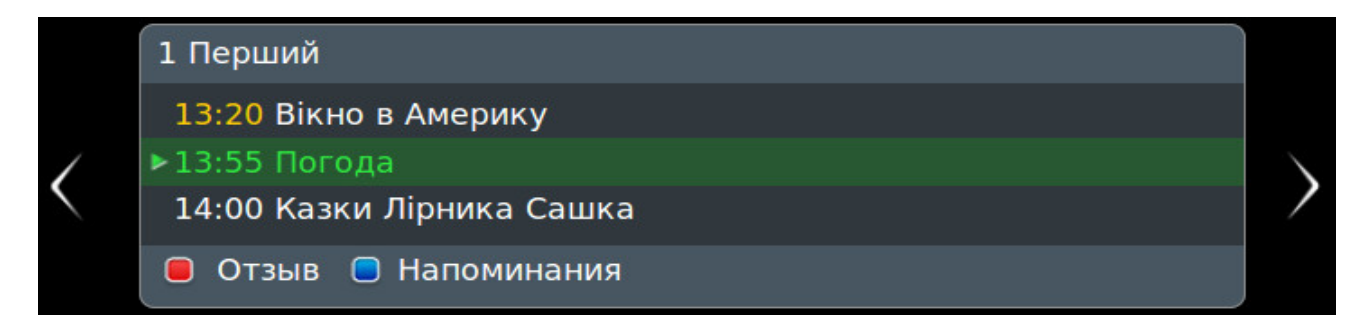

В информационном окне можно листать телепрограмму, используя «▲ ▼». Если активирована услуга «Машина времени», легко выбрать записанные передачи этими же клавишами.

### Масштабирование

Ряд каналов поддерживает изменение масштаба (формата) изображения - для более реалистичного воспроизведения фильма или передачи. Сменить масштаб можно только в полноэкранном режиме с помощью клавиши F2 (подсказки по возможностям меню и цветам клавиш смотрите внизу экрана).

### Смена языка трансляции канала

Некоторые каналы имеют звуковые дорожки на 2-х и более языках. Чтобы выбрать нужную звуковую дорожку или вернуться на первоначальную при полноэкранном просмотре, нажмите на пульте клавишу F3.

### «Машина времени»

С помощью «Машины времени» смотрите телепередачи в записи до 8 суток назад. Телепередачи, которые доступны в записи, выделены желтым цветом.

Чтобы запустить телепередачу в записи:

- 1. выберите в списке нужный канал;
- 2. переведите курсор на окно телепрограммы;

 выберите дату и в открывшемся списке наведите курсор на нужную телепередачу;
 нажмите клавишу «ОК».

- 07<sup>45</sup> Інформаційно-розважальна
  08<sup>00</sup> ТСН: "Телевізійна служба новин".
  08<sup>10</sup> Інформаційно-розважальна
  08<sup>35</sup> М/с "Маша і ведмідь".
  08<sup>45</sup> Інформаційно-розважальна
  09<sup>00</sup> ТСН: "Телевізійна служба новин".
  09<sup>10</sup> Інформаційно-розважальна
  09<sup>45</sup> "Чотири весілля 3".
  11<sup>10</sup> Т/с "Сила. Повернення додому".
  12<sup>00</sup> ТСН: "Телевізійна служба новин".
  12<sup>25</sup> Прем"єра. "Ворожка".
  13<sup>35</sup> Прем"єра. "Сліпа".
  14<sup>45</sup> "Сімейні мелодрами 5".
  15<sup>45</sup> "Битва салонів".
- **16**<sup>45</sup> ТСН: "Телевізійна служба новин".

Даже просматривая телепередачу в записи, ее легко поставить на паузу и перемотать вперед или назад, используя соответствующие клавиши на ПДУ.

Возврат к просмотру каналов в режиме реального времени - кнопкой «Стоп». Во время просмотра канала в записи в нижнем левом углу появляется значок Трансляцию передачи в реальном времени также легко ставить на паузу соответствующей кнопкой. Для возобновления трансляции нажмите ту же кнопку еще раз.

Для абонентов без подписки на услугу «Машина времени», при попытке запустить передачу в записи появится такое предложение:

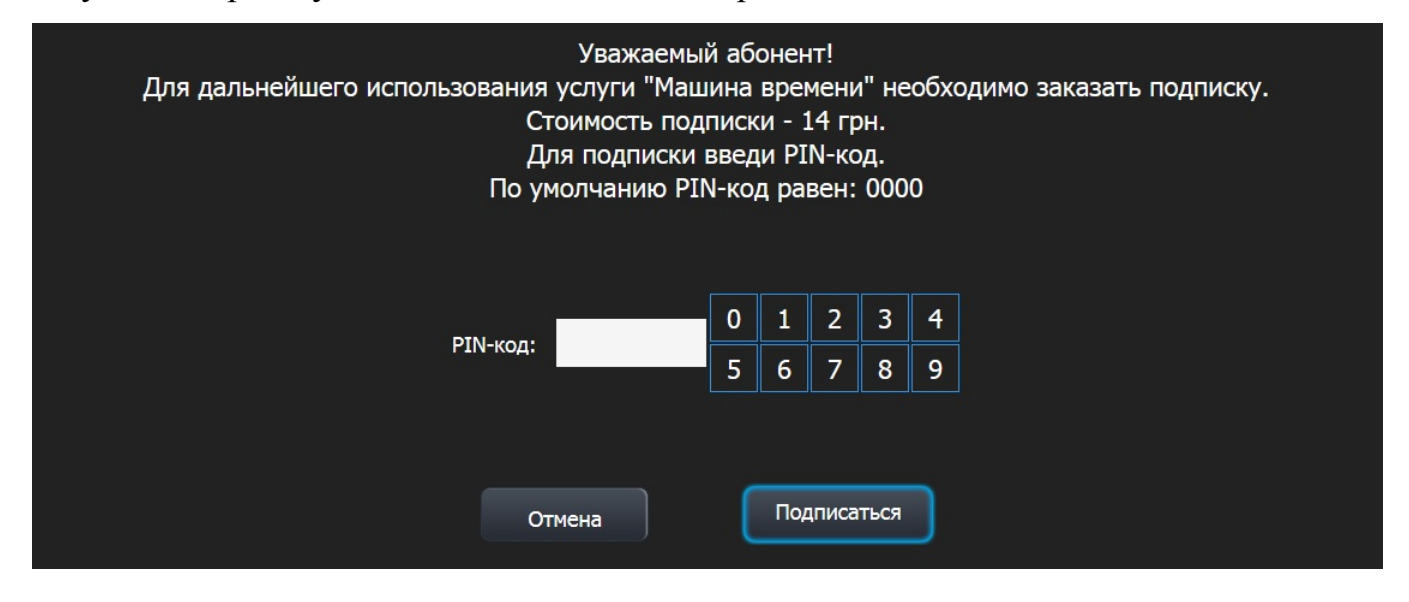

### Клавиша «Отзыв»

Клавиша F1 «Отзыв» вызывает меню, чтобы сообщить о неполадках при просмотре конкретного канала или о его отличной работе. Во всплывающем окошке выберите один из предлагаемых пунктов.

| Отзыв                                                                                     |
|-------------------------------------------------------------------------------------------|
| ○ Не показывает ни один TV-канал                                                          |
| 🔿 Отсутствует или испорчен текущий канал                                                  |
| ${ m O}$ Каналы необычно медленно или неуверенно переключаются, надолго останавливаются и |
| исчезают                                                                                  |
| 🔿 Каналы воспроизводятся с ошибками (цветные квадраты, замирания, заикания звука и т.     |
| ○ Телепрограмма не соответствует                                                          |
| Все работает, я всем доволен                                                              |

После этого отчет автоматически отправится специалистам TENET.

### Управление

Выбрав любой канал в списке, нажмите кнопку F2 «Управление»:

| Мои записи                 |
|----------------------------|
| Добавить в "Избранные"     |
| Добавить в "Моя категория" |
| Создать свою категорию     |
| Закрыть                    |

В этом подменю есть следующие пункты:

1. **Мои записи -** список последних просмотренных телепередач с «**Машиной времени**» и установленные напоминания на записываемые телепередачи;

2. Добавить в «Избранные» - для добавления/удаления каналов в категорию «Избранные». Для удаления канала зайдите в категорию, выберите нужный канал и нажмите клавишу F2;

3. Добавить в «Моя категория» - добавление канала в свою собственную категорию;

4. Создать свою категорию.

### Поиск

Для поиска по телепрограмме нажмите клавишу **F3** «Поиск» - стартует поиск по ключевому слову. Для ввода используйте экранную клавиатуру: введите ключевое слово (например, «мульт») и нажмите кнопку «Поиск».

| Ключе   | евое слово | ۹Поиск      |
|---------|------------|-------------|
| 1 2 3 4 | 5 6 7 8    | 9 0 Стереть |
| йцук    | е н г ш    | щзхъ        |
| фывап   | тролд      | ж э Англ    |
| я ч с п | м и т ь б  | ю.,         |
|         | Пробел     |             |
|         |            |             |
|         | Закрыть    |             |

В результатах поиска Вы увидите каналы, в телепрограмме которых ключевое слово встречается в онлайн-трансляции, в записи или которые начнутся в будущем. В этом окне можно перейти или повторить поиск.

| Повторить поиск                               | Q    |
|-----------------------------------------------|------|
| 🔻 Каналы                                      |      |
| 165 <u>Мульт</u> имания                       |      |
| 🔻 Сейчас идут                                 |      |
| 11ºº Геркулес. <u>Мульт</u> сериал 12+ (Disne | y)   |
| ▼ В записи                                    |      |
| оот <u>Мульт</u> фильм (PLUS)                 |      |
| оот <u>Мульт</u> фільм (ЮТВ)                  |      |
| ов Радянські <u>мульт</u> фільми (Піксель)    |      |
| ов <sup>и</sup> <u>Мульт</u> фильмы (К2)      |      |
| ов <sup>ие</sup> <u>Мульт</u> фільми (К1)     |      |
| ов <sup>ан</sup> <u>Мульт</u> MIX (ТЕТ)       |      |
| от" Советские <u>мульт</u> фильмы. (Enter-фі  | льм) |
| от <sup>и</sup> <u>Мульт</u> фільм (ЮТВ)      |      |
| от <u>Мульт</u> фильм (PLUS)                  |      |

### Напоминание

Чтобы не пропустить интересный фильм или передачу, установите напоминание. Для этого после выбора нужного канала нажмите клавишу «▶». В появившейся в правой части экрана телепрограмме выберите с помощью клавиш управления интересующую передачу, нажмите клавишу «ОК», затем - пункт «Добавить в напоминания» или «Добавить в постоянные напоминания».

Примерно за минуту до начала передачи, на которую установлено напоминание, на экране появится сообщение с предложением сменить канал.

Для просмотра или удаления напоминаний нажмите клавишу F4.

# Кинозалы

Кинозал - «домашний» аналог обычного городского кинотеатра.

| T | Кинозал                                                                                              |                                                                                                    | () 15:20 () <sup>Назад</sup>                                                                                                    |
|---|----------------------------------------------------------------------------------------------------|----------------------------------------------------------------------------------------------------|----------------------------------------------------------------------------------------------------|
|   | Хиты<br>НD фильмы<br><mark>Детский</mark><br>Драма<br>Комедия<br>Боевик<br>Мультсериал<br>Фантастика | 14:50 Девочка, покорившая время         16:40 Побег из курятника         18:20 Принцесса Мононоке         20:50 Девочка, покорившая время         22:40 Побег из курятника         * 10 Ноября         00:30 Уоллес и Громит: Проклятие         02:00 Стимбой         04:10 Отдыхай, Скуби-Ду!         05:30 Уоллес и Громит: Проклятие         07:00 Стимбой         09:10 Отдыхай, Скуби-Лу! | Год: 2006 <b>В</b><br>Страна: Япония<br>Жанр: Мультфильм<br>Режиссер: Мамору Хосода<br>В ролях: Аями Какиучи,<br>Такуя Ишида, Муцутака<br>Что бы вы сделали, обнаружив способность<br>перемещаться в прошлое?<br>Семнадцатилетняя Макото Конно начинает<br>с исправления школьных оценок и<br>налаживания «сложных личных<br>взаимоотношений» Но очень скоро<br>становится понятно, что ей нужно нечто<br>большее, чем власть над временем, чтобы<br>устроить свою жизнь и вдохнуть надежду в<br>будущее близких друзей. |
|   |                                                                                                    | 10:30 Уоллес и Громит: Проклятие<br>12:00 Стимбой<br>14:15 Отдыхай, Скуби-Ду!                                                                                                    | Студия: Kadokawa Pictures/Happinet Pictures                                                                                                    |
|   | 🖲 Отзыв                                                                                              | ——————————————————————————————————————                                                                                                    |                                                                                                    |

Вам доступны 8 кинозалов:

- Хиты
- НD фильмы
- Детский
- Мультсериал
- Комедия
- Боевик
- Драма
- Фантастика

В каждом из них есть собственный список из 3-4 фильмов, которые транслируются попеременно в течение суток и обновляются каждые несколько дней в зависимости от кинозала. Выбрав кинозал, легко посмотреть расписание фильмов и время их начала.

### Напоминание

Чтобы не пропустить интересный фильм в кинозале, легко установить напоминание о его начале. Для этого выберите фильм клавишами управления и нажмите клавишу F2 («В напоминания»). Затем в появившемся меню выберите нужный пункт:

- Добавить в напоминания фильм добавится в список напоминаний.
   Непосредственно перед его показом появится сообщение с предложением перейти к просмотру.
- Добавить в постоянные напоминания напоминание будет создано для всех трансляций данного фильма в течение выбранного дня.
- Отмена возврат в предыдущее меню.

Для просмотра установленных напоминаний нажмите клавишу F4

### Удаление напоминаний

Удалить напоминания можно двумя способами:

1. В списке напоминаний клавишами управления выделить нужное и нажать клавишу «<>». После этого в появившемся меню выбрать нужный вариант:

- Удалить данное напоминание
- Удалить все напоминания об этой передаче/фильме
- Отмена

и подтвердить клавишей «ОК».

2. Выделить фильм в плейлисте, нажать клавишу **F2**, в появившемся меню выбрать нужный пункт:

- Удалить из напоминаний
- Удалить из постоянных напоминаний
- Отмена

и подтвердить клавишей «ОК».

### Информация о фильме

Описание фильма доступно в общем списке кинозала или при его полноэкранном просмотре.

Для этого в общем списке кинозала выберите фильм, нажав клавишу «►». Для выхода из просмотра нажмите клавишу «<>».

При просмотре фильма можно вызвать информационное окно, нажав клавишу

«INFO» . На экране появится информация с названием кинозала, именем фильма, временем его начала и клавишей масштабирования изображения.

### Клавиша «Отзыв»

Клавиша **F1** «Отзыв» показывает меню для сообщений о замеченных неполадках при просмотре кинозала или о его отличной работе. Во всплывающем окошке выберите один из предлагаемых пунктов.

| Отзыв                                           |
|-------------------------------------------------|
| О Нет фильмов в этом кинозале                   |
| О Нет трансляции фильма                         |
| О Нет описания к фильму (неправильное описание) |
| 🔿 При трансляции фильм замирает, рассыпается    |
| ○ Все фильмы замирают, рассыпаются              |
| ○ Не запускается ни один фильм                  |
| О Неполадки со звуком                           |
| Все работает, я всем доволен                    |

После этого отчет автоматически отправится специалистам TENET.

# Караоке

Караоке - огромная и регулярно пополняющаяся коллекция зарубежных и отечественных хитов.

| <b>T</b>   | Караоке      |                                   | 🛇 11:50   Назад            |
|------------|--------------|-----------------------------------|----------------------------|
|            | Все песни    | Аврора                            | Баюшки-Баю                 |
| М          | Авторские    | Алиса в зазеркалье                | Дуэт короля и принцессы    |
|            | Детские      | Антошка                           | Дуэт принцессы и трубадура |
|            | Романсы      | Бременские музыканты              | Первая песня разбойников   |
| Ų          | Русский Рок  | Буренка из Масленкина             | Песенка друзей             |
|            | Русский Поп  | В порту                           | Песенка охраны             |
|            | Шансон       | В синем море, в белой пене        | Песня гениального сыщика   |
| <u>O</u> : | Народные     | Веселая карусель                  | Притворная песня трубадура |
| 2          | Военные      | Волк и семеро козлят на новый лад | Серенада трубадура         |
| i          | Сов. эстрада | Волшебник изумрудного города      | Такая - сякая              |
| *          | Хиты 70-х    | Голубой щенок                     |                            |
| Q          | Хиты 90-х    | Дед Мороз и лето                  |                            |
|            | Из фильмов   | Желтый слон                       |                            |
|            | Из мультиков | Как львенок и черепаха пели песню |                            |
|            | Хиты 80-х    | Катерок                           |                            |
|            | Ортировка    | Первый символ                     | 🔵 Напоминания              |

Все исполнители для удобства и быстрого доступа к ним разбиты на тематические группы, например, «Авторские», «Детские», «Романсы» и т.д. Справа от выбранной группы находятся исполнители и их композиции, которые в нее входят.

### Сортировка

В данном пункте меню легко отсортировать исполнителей по названию. Для этого переведите курсор на список исполнителей и нажмите клавишу **F1**. Далее выберите по **«Убыванию»** или **«Возрастанию>**».

| Сортировать список п<br>Нет | o:          |
|-----------------------------|-------------|
| по названию                 |             |
| Убыванию                    | Возрастанию |

### Поиск

Для поиска по первому символу имени исполнителя переведите курсор на список исполнителей и нажмите клавишу **F2**.

Доступна и расширенная функция поиска по ключевому слову. Вызвать эту функцию легко кнопкой F3.

|    | Q,  | Ключ | евое | е слов | 30  |     |     |     |         |   |
|----|-----|------|------|--------|-----|-----|-----|-----|---------|---|
| 1  | 2 3 | 4    | 5    | 6      | 7   | 8   | 9 ( | ) ( | Стереть |   |
| Й  | цу  | у к  | е    | Н      | Г   | ш   | щ   | 3   | ΧЪ      |   |
| фы | В   | a    | n k  | 0 0    | Л   | Д   | ж   | Э   | Анг.    | л |
| я  | Ч   | С    | М    | И      | Γ E | , 6 | і ю | •   | ,       |   |
|    |     |      |      | Про    | бел |     |     |     |         |   |
|    |     |      |      |        |     |     |     |     |         |   |
|    |     |      |      | закр   | ыть |     |     |     |         |   |
|    |     |      |      | A      | 3C  |     |     |     |         |   |

При проигрывании композиции легко вызвать информационное окно, нажав клавишу «INFO». На экране появится информация с названием композиции, ее продолжительностью, клавишами «Отзыв» и масштабирования изображения:

| Песня о д | руге     |   |       |                  |   |   | 13:13 |
|-----------|----------|---|-------|------------------|---|---|-------|
| 00:00:06  | 00:02:06 | * | <br>5 | мин $\checkmark$ | ¥ | Π |       |
|           |          |   |       |                  |   |   |       |
| 📒 Отзыв   |          |   |       |                  |   |   | e     |

Композицию можно в любое время остановить, поставить на паузу или перемотать на нужный эпизод, используя клавиши

В активном информационном окне удобно менять интервал перемотки клавишами «▲» и «▼». Перематывать легко и с помощью клавиш «◀» и «►».

# Музыкальный портал «MCLUB»

(www.mclub.com.ua)

**MCLUB** - это огромный архив музыки: более 5,5 млн композиций всех жанров и направлений.

| W      | MCLUB       | 22 Апреля 2015            | 🛇 12:16 	 🛞 Назад              |
|--------|-------------|---------------------------|--------------------------------|
| ⊳      | Все жанры   | ТОР 15 альбомов           | Sorcerer (SWE) 2015 - In the   |
| 凶      | Rock        | !!!                       | Sneaker Pimps 1998 -           |
|        | Electronica | !DelaDap                  | Bengal Tigers 1984 - Metal     |
|        | Alternative | !T.O.O.H.!                | Der Weg Einer Freiheit 2015 -  |
| ų      | New Age     | !TaM                      | Accidental Suicide 1992 -      |
| 671000 | Blues       | !Цирк                     | Nightwish 2015 - Endless Forms |
| Ć?     | Dance       | #####                     | Hollywood Undead 2015 - Day    |
|        | Folk        | (((S)))                   | Molella 1992 - Revolution      |
|        | Jazz        | ((Thorlock))              | Ashkenazy, Vladimir (Vladimir  |
| 1      | R&B/Soul    | (HeD) P.E.                | Big Star 2012 - Nothing Can    |
| ¢      | Reggae      | (Impatient) Youth         | Cohen, Anat (Anat Cohen)       |
|        | World       | (Lone) Wolf And Cub       | Unseen Terror 1987 - Human     |
|        | Рор         | (Project) Ritual Noise    | Beati Mortui 2008 - All But    |
|        |             | (R)evolution              | Sabaton 2008 - The Art of War  |
|        |             | (sic)monic                | Gambale, Frank (Frank          |
|        | 📒 Избранное | 🔵 Первый символ 🛛 🦲 Поиск | 🔲 Плейлист                     |

### Клавиша меню «Поиск»

При выборе меню «Поиск» на экране появятся:

- кнопка «Новые поступления»;
- кнопка «Наиболее популярные»;
- виртуальная клавиатура для поиска исполнителя.

|                     |   | поис | к испо | лните | ля: |   |     |     |      |   |   |         |
|---------------------|---|------|--------|-------|-----|---|-----|-----|------|---|---|---------|
| Новые поступления   |   | 1    | 2      | 3     | 4   | 5 | 6   | 7   | 8    | 9 | 0 | Стереть |
|                     |   | q    | W      | е     | r   | t | у   | u   |      | 0 | р | ( )     |
|                     | а | S    | d      | f     | g   | h | j   | k   | 1    |   | : | Рус     |
|                     |   | Z    | x      | С     | V   | b | r   | n m | ۱, I |   |   |         |
| Наиболее популярные |   |      |        |       |     |   | Про | бел |      |   |   |         |
|                     |   |      |        |       |     |   | Пои | иск |      |   |   |         |
|                     |   |      |        |       |     |   |     |     |      |   |   |         |

Переместить курсор можно навигационными клавишами на пульте ДУ, а выбрать - нажав клавишу «ОК».

Новые поступления - добавленные в последнее время композиции.

Наиболее популярные - наиболее часто прослушиваемые композиции.

Поиск исполнителя - с помощью виртуальной клавиатуры можно полностью или частично набрать название исполнителя. После нажатия на кнопку «Поиск» появится список результатов.

### Работа с каталогом

При выборе меню «MCLUB» в левой части экрана увидите списки музыкальных жанров, а также исполнителей жанра, на котором находится курсор. В правой части находится список альбомов выбранного исполнителя.

Если установить курсор на список жанров, справа появится алфавитный список исполнителей. При нажатии клавиши «**OK**» на выбранном жанре появляется выпадающий список подкатегорий.

После перехода клавишей «>» на исполнителя, полный список его альбомов появится в правой части экрана. Выбрать нужный альбом легко клавишей «OK».

Чтобы посмотреть треки из альбома, выделите его и нажмите клавишу «ОК». В новом окне появится список композиций альбома.

Для запуска/паузы песни выделите ее и нажмите соответствующую кнопку.

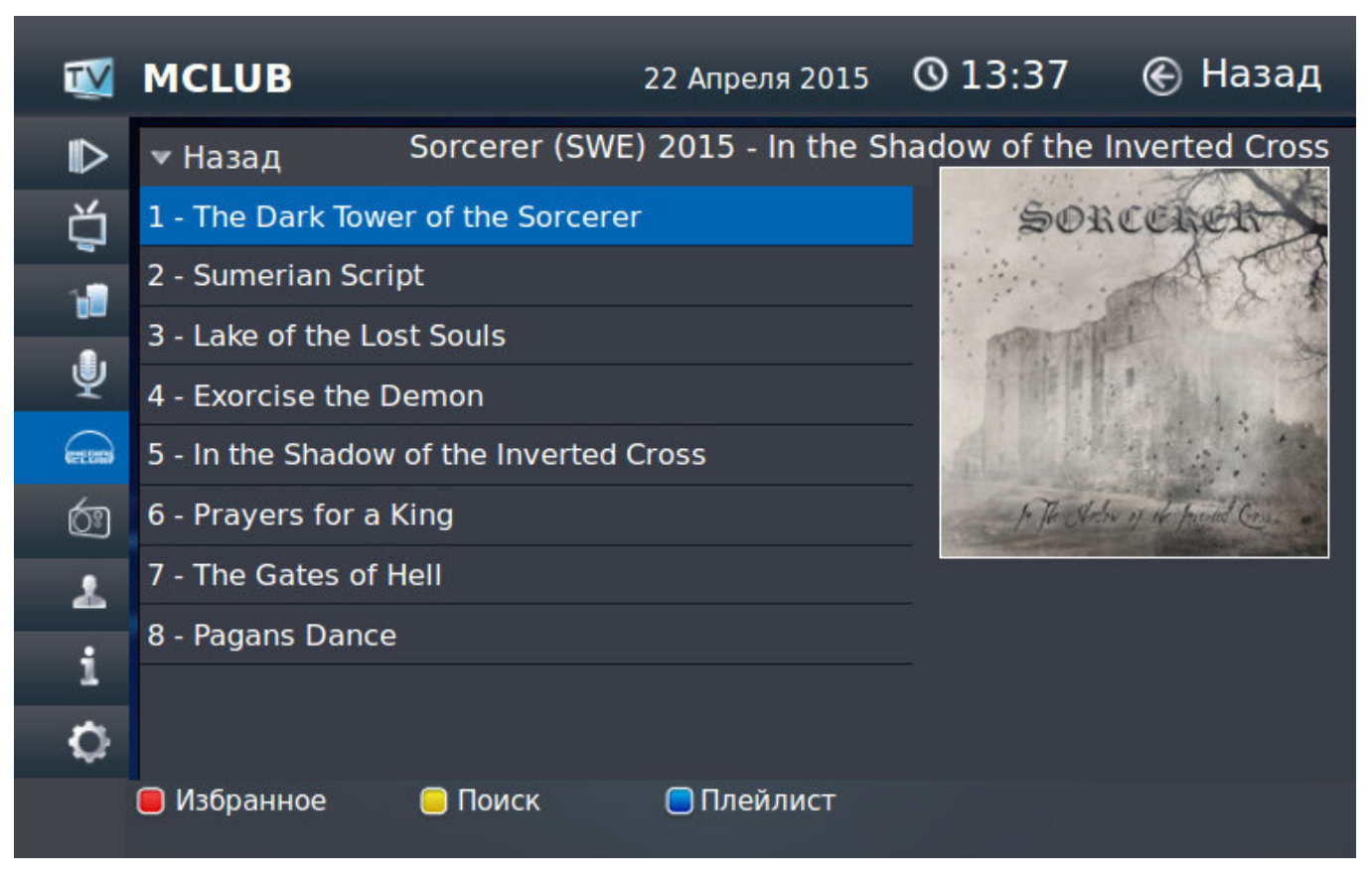

Внизу экрана появится дополнительное окно с кнопками управления:

| <b>«▶■</b> » | 📒 Действия 📄 Спрятать |  |
|--------------|-----------------------|--|

### Работа со списком композиций

Со списком композиций после нажатия клавиши «ОК» можно:

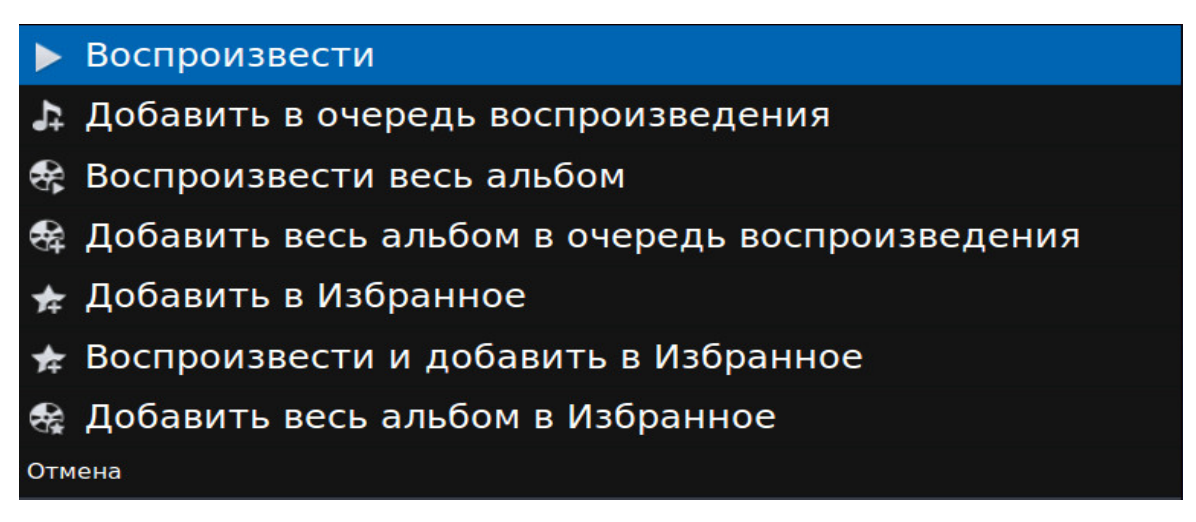

- 1. Воспроизвести. В этом случае появится меню управления плеером и начнется воспроизведение выбранной композиции;
- 1. Добавить в очередь воспроизведения. Композиция добавляется в плейлист для дальнейшего воспроизведения;
- 2. Воспроизвести весь альбом. Аналогично п.1, но для альбома полностью;
- 3. Добавить весь альбом в очередь воспроизведения. Аналогично п.2, но для альбома полностью;
- 4. Добавить в Избранное. Композиция будет добавлена в список избранных композиций для дальнейшего воспроизведения. Этот список (в отличие от обычного списка воспроизведения) сохраняется даже после перезагрузки приставки. Для работы с избранными композициями:
  - а) зайти в пункт меню «MCLUB»;
  - б) нажать клавишу F1 (Избранное);

в) выбрать необходимый пункт («Воспроизвести», «Добавить в очередь воспроизведения», «Воспроизвести весь список», «Удалить из избранного», «Удалить все из избранного» или «Отмена») и снова нажать клавишу «ОК».

- 5. Воспроизвести и добавить в Избранное (по аналогии с п.5, только композиция начнет воспроизводиться сразу);
- 6. Добавить весь альбом в Избранное (по аналогии с п.5, только в избранное добавится сразу весь альбом);
- 7. Отмена (возвращает в список композиций).

### Работа со списком воспроизведения

В списке находятся все композиции, которые воспроизводились или были добавлены в него после выбора соответствующего пункта меню.

Внимание! Все композиции из списка воспроизведения после перезагрузки ТВ-приставки удаляются.

При появлении списка воспроизведения на экране в его нижней части находится окно плеера.

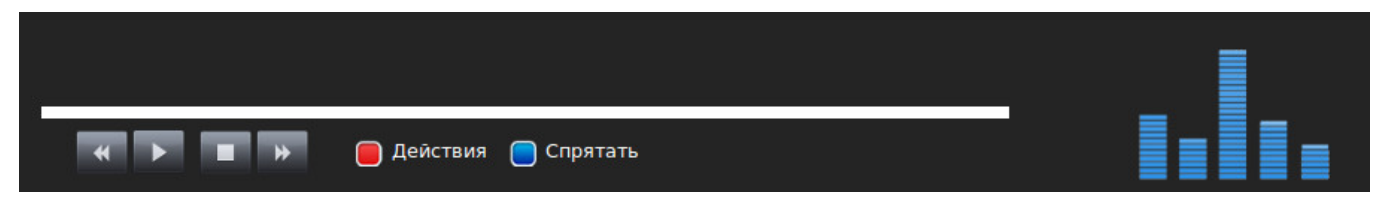

С помощью плеера легко воспроизвести композицию, остановить ее, поставить на паузу, перемотать вперед или назад.

Клавиша F1 «Действие» вызывает меню:

Воспроизвести Избранное Удалить песню из списка воспроизведения Удалить песню из Избранного Очистить список воспроизведения Очистить избранное Отмена

1. Воспроизвести Избранное - в список воспроизведения добавятся все композиции списка «Избранное».

2. Удалить песню из списка воспроизведения - удаляет композицию, на которой установлен курсор.

3. Удалить песню из Избранного - композиция удаляется сразу из двух списков - «Избранного» и списка воспроизведения.

4. Очистить список воспроизведения. Все композиции удаляются только из списка воспроизведения.

5. **Очистить избранное**. Приводит к полной очистке двух списков - «Избранного» и списка воспроизведения.

6. Отмена. Закрывает меню «Действие».

Клавиша **F4** «Спрятать» скрывает окно плеера и возвращает к последнему просмотренному альбому. При этом воспроизведение продолжается.

# Радио

⊙ 14:47 € Назад TV Радио Все Радиостанции **1 MFM Station** 2 Русское радио (Украина) Избранные ý Ретро 3 XIT FM 76 84 90 Рок 4 Radio Roks MFM Station ١ 5 Просто Рок Новости Религия 6 Радио Шансон HEDR 7 Радио Шарманка Поп 69 Одесса 8 KISS FM 1 Шансон 9 MIX FM Народное 10 DJ FM i 11 Epa FM Украина 0 Джаз 12 Перший канал Українського радіо DANCE 13 Радіо «Промінь» 14 Радіо «Культура» Всемирные 16 Radio NRJ Отзыв В избранное Напоминания

Радио - аналог обычного радиоприемника.

Название работающей радиостанции дублируется справа на изображении радиоприемника.

### Группы радиостанций

Все радиостанции включены в тематические группы, например, «Рок» или «Юмор». Справа от выбранной группы находится список радиостанций, которые в нее входят.

### Смена радиостанции

Переключать между группами радиостанций легко клавишами с обозначениями «▲►▼◀» вокруг клавиши «ОК» в центре ПДУ. Выбор интересующей радиостанции - теми же клавишами управления; подтверждение выбора - клавишей «ОК».

Для быстрого перемещения по списку радиостанций можно использовать следующие клавиши, список меняется постранично:

| MAG 200   | MAG 250/254/322 |
|-----------|-----------------|
| OLARCEL O |                 |

Клавиша **F1** «Отзыв» вызывает меню для жалобы на неполадку.

| Отзыв                              |  |
|------------------------------------|--|
| О Не работает ни одна радиостанция |  |
| О Не работает эта радиостанция     |  |
| О Испорчен звук радиостанции       |  |
| ⊚ Все работает, я всем доволен     |  |

Во всплывающем окошке выберите один из предлагаемых пунктов. После этого отчет автоматически отправится специалистам TENET.

Клавиша F2 «В избранное» - добавить радиостанции в категорию «Избранное». Чтобы удалить радиостанцию из этой категории, зайдите в категорию, выберите нужную радиостанцию и на пульте дистанционного управления нажмите клавишу F2.

# Мой кабинет

При выборе пункта «Мой кабинет» Вы можете:

- узнать подробную информацию о Лицевом Счете;
- пополнить Лицевой Счет платежной картой;
- узнать варианты пополнения Лицевого Счета;
- добавить или изменить свои категории каналов;
- получить код активации для добавления нового устройства;
- перенести данное устройство на другой логин (линию);
- удалить данное устройство с текущего Лицевого Счета.

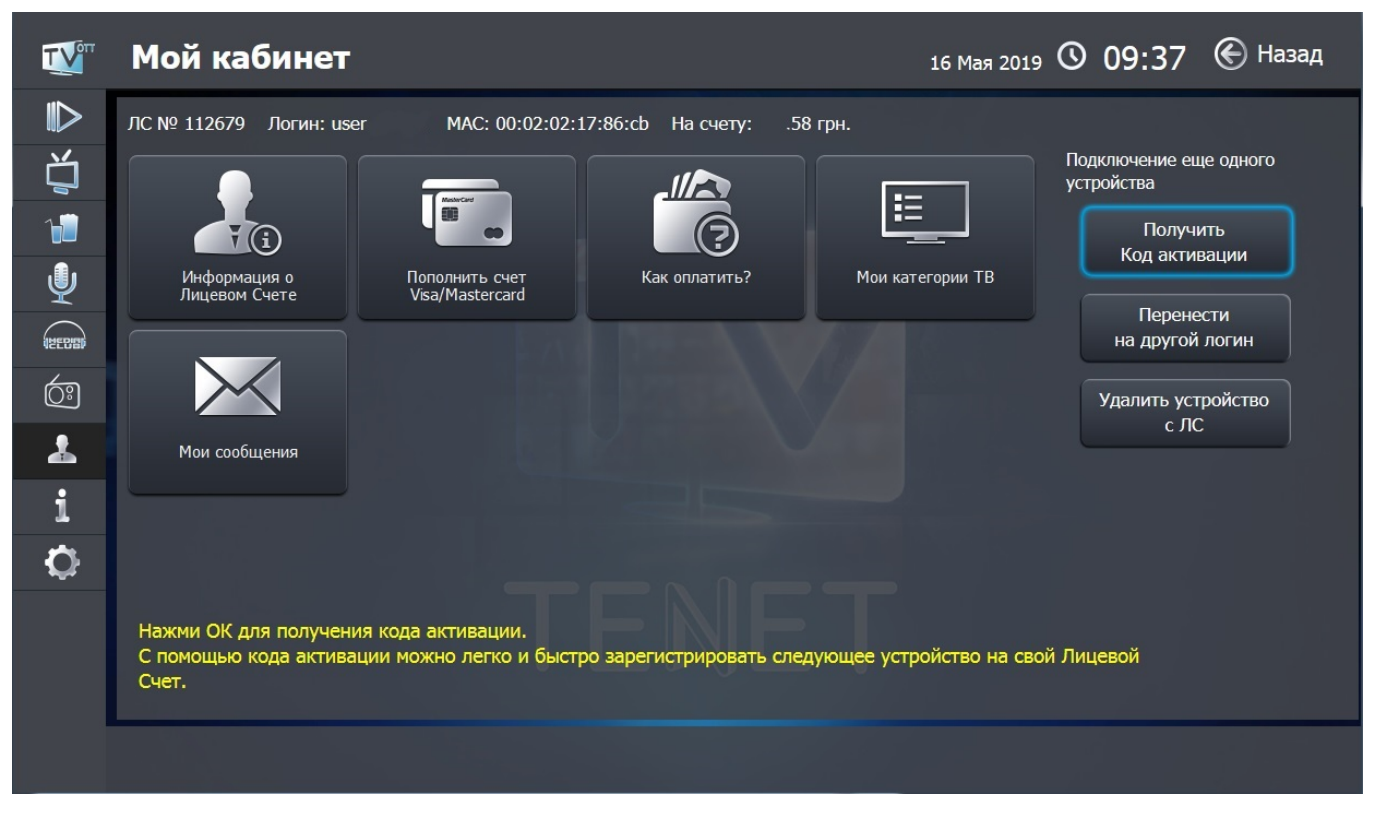

Подробности о Лицевом Счете доступны в пункте меню «Информация о Лицевом Счете»:

| <b>T</b> | Мой кабинет               |                                                    | ©                   | 13:16                         | Назад |
|----------|---------------------------|----------------------------------------------------|---------------------|-------------------------------|-------|
| ♪<br>ど   |                           | Лицевой счет 9494<br>Состояние Лицевого Счета 9494 |                     |                               | ^     |
| L<br>L   | Статус ЛС                 | Нормальный                                         |                     |                               |       |
| 1        | Дата изменения статуса    | 28.03.2019                                         |                     |                               |       |
|          | Остаток на начало периода | 12,13 грн.                                         |                     |                               | E     |
| Ŷ        | Оказано услуг на сумму    | 81,94 грн.                                         |                     |                               |       |
| INEDED   | Принято платежей на сумму | 80,00 грн.                                         |                     |                               |       |
| Ć:       | Остаток на конец периода  | 10,19 грн.                                         |                     |                               |       |
|          |                           | Услуга DOM@NET                                     |                     |                               |       |
| i        | Логин                     | Название пакета                                    | Стоимость<br>пакета | Всего<br>услуг<br>на<br>сумму |       |
|          |                           | Скоростной Интернет, Wi-Fi и ТВ                    | 240,00              | 77,42                         |       |
|          |                           | Реальный Динамический ІР-адрес                     | 0,00                | 0,00                          |       |
|          |                           | TV приставка                                       | 0,00                | 0,00                          |       |
|          |                           | TV приставка                                       | 0,00                | 0,00                          |       |
|          |                           | TV приставка                                       | 0,00                | 0,00                          | -     |
|          |                           |                                                    |                     |                               |       |

Варианты возможностей пополнения Лицевого Счета указаны в пункте меню «Как оплатить»:

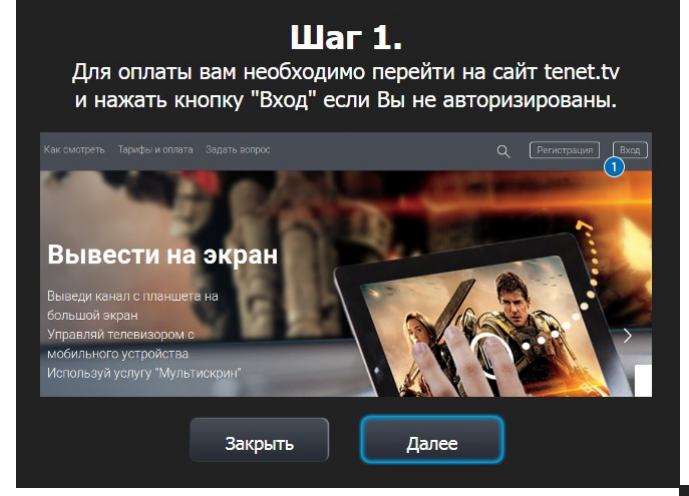

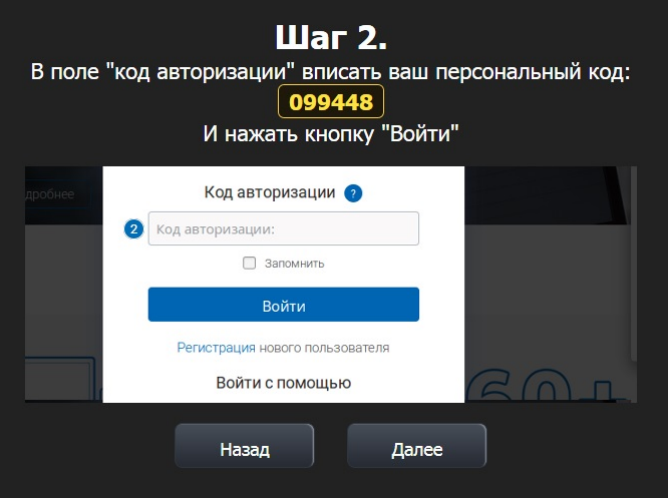

### Шаг 3.

### Вам необходимо перейти в раздел Мой кабинет/Пополнить счет, ввести сумму платежа и нажать кнопку "Далее"\_\_\_\_\_

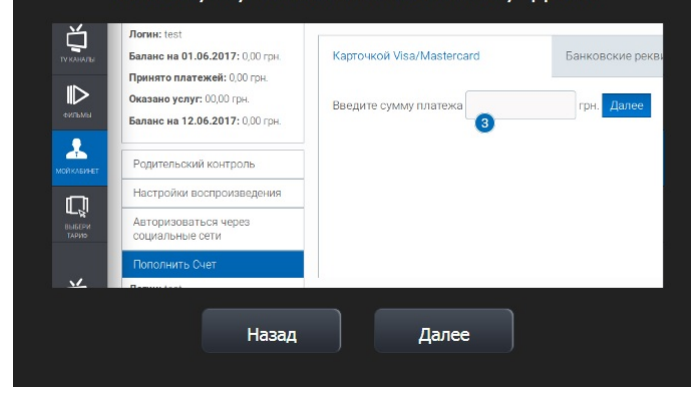

# Шаг 4. ведите данные платежной карты и нажмите кнопку "Далее" Помер карты Срок действия ОІ Ј Ј Ј СV2-код Сисенана сайт банка для аутентификации. Убедитесь, что у Вас есть доступ к сета илернот. Назад Закрыть

В пункте меню «Мои подписки» заказывайте подписки на дополнительный(е) пакет(ы).

Для подписки выберите пакет клавишами управления и нажмите клавишу «**OK**». Далее внимательно прочтите условия и при согласии с ними нажмите клавишу «**OK**». На следующем экране подтвердите подписку, указав PIN-код. После этого на экране появится список пакетов с измененным статусом одного из них:

- подписка оформлена;

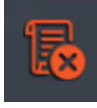

- подписка не оформлена;

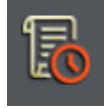

- подписка будет завершена 1-го числа следующего месяца.

Для деактивации подписки выберите пакет, нажав клавишу «**OK**» и затем - **Деактивировать**. В появившемся окне подтвердите свое решение вводом PIN-кода.

В пункте меню **«Мои категории»** легко создать собственную категорию каналов. Так, можно создать для каждого члена семьи или настроения свой набор каналов, например, «Для папы», «Для мамы», «Кулинария». Для создания категории нажмите кнопку **«ОК»** на пункте **«Создать категорию»** и с помощью виртуальной клавиатуры введите название:

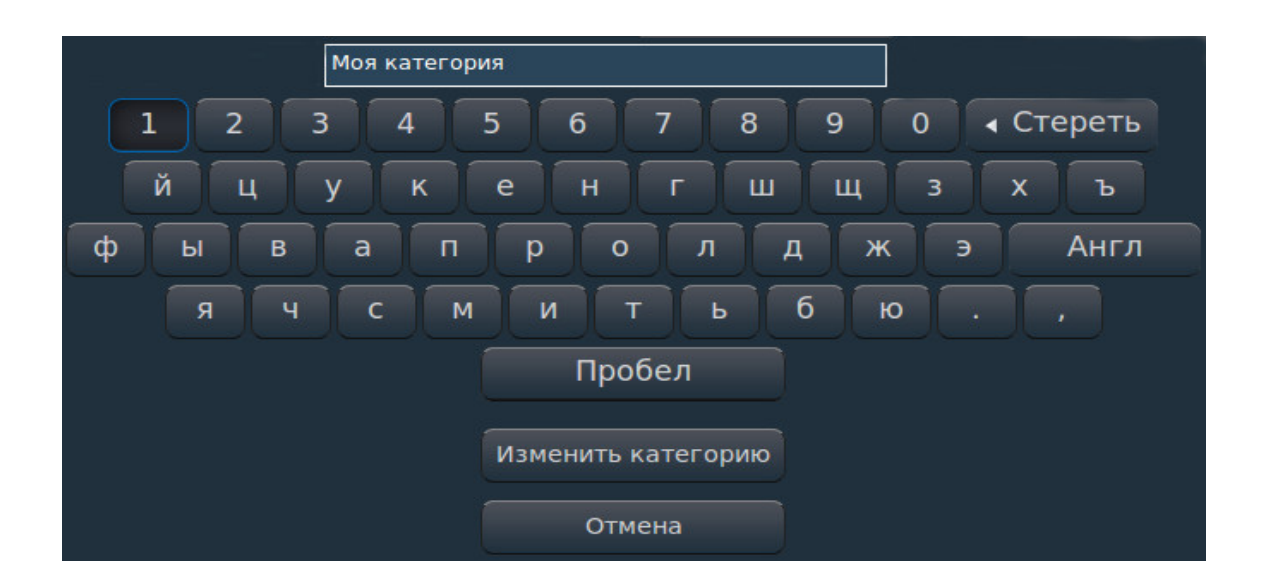

Для удаления выберите категорию, нажмите клавишу «ОК», выберите «Удалить» и подтвердите нажатием «ОК».

| 1  | Мои категории ТВ                                              | 20 Апреля 2015 🛇 15:05  Назад |
|----|---------------------------------------------------------------|-------------------------------|
|    | Создать категорию                                             | Редактировать                 |
| Ú, |                                                               | Удалить                       |
| 1  | Моя категория                                                 | Отмена                        |
| Ų  |                                                               |                               |
| Ć? |                                                               |                               |
| 2  |                                                               |                               |
| i  | ▶                                                             |                               |
| ¢  |                                                               |                               |
|    |                                                               |                               |
|    |                                                               |                               |
|    | Для редактирования/удаления категории ТВ каналов нажмите клав | ишу «OK».                     |
|    |                                                               |                               |
|    |                                                               |                               |

Контент категории - из пункта «**ТВ каналы**», клавиша **F2** «**Управление**» (см. стр. 9).

С помощью пункта меню «Получить код активации» удобно получить код для добавления еще одного устройства на свой Лицевой Счет.

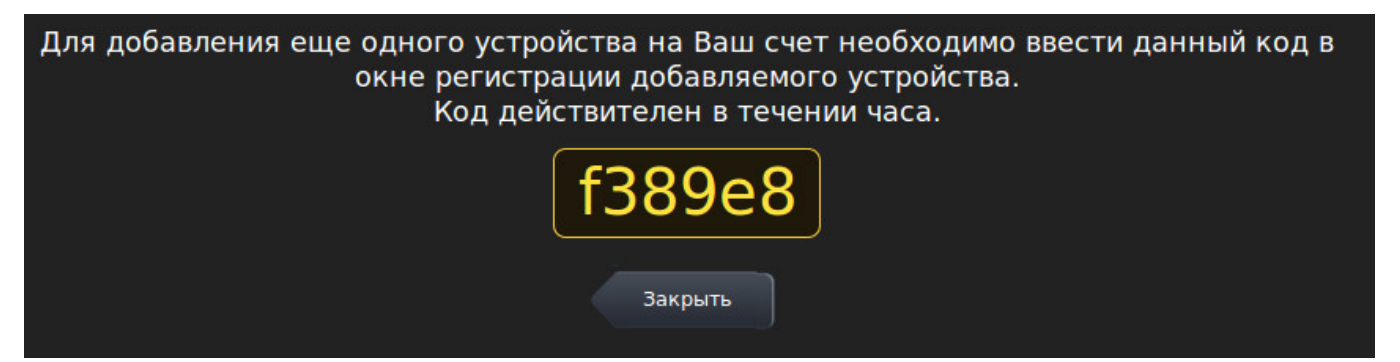

С помощью пункта меню «**Перенести на другой логин**» можно перенести устройство на другую линию. Для переноса введите логин и пароль новой линии.

Логин и пароль указаны в регистрационной карте (форма №5, выдается вместе с комплектом документов при заключении Договора). Для подтверждения переноса нажмите кнопку «Перенести».

| Для переноса устройства необходимо ввести логин и пароль от<br>новой линии. |                              |         |                                                                                           |                                                                                                    |                                   |        |
|-----------------------------------------------------------------------------|------------------------------|---------|-------------------------------------------------------------------------------------------|----------------------------------------------------------------------------------------------------|-----------------------------------|--------|
| Логин:                                                                      |                              | Логин и | і пароль ук<br>карте                                                                      | азан в ре<br>(форма Л                                                                                       | егистрац<br>№5).                  | ионной |
| Пароль:                                                                     | Перенести                    |         | телеко<br>Ресстраційна                                                                    | клакацайна компаная<br>В ССС С С С С С С С С С С С С С С С С С                                              | TEHET<br>Copwa N/5                |        |
|                                                                             | Где взять<br>логин и пароль? |         | Особовий рахунок XX<br>Login US<br>Password I<br>E-mail:<br>Протокол зв'язку<br>IP-вареса | CXXXX<br>ser123<br>2 3 4 5 6 7 1<br>PPPOE<br>OTDIMATE ABTOMA                                                | 8 ete.net.us                      |        |
|                                                                             | Отмена                       |         | Анадроса<br>Сорвори DNS<br>SMTP-сорвер<br>РОРЗ-сервер<br>Україна, 65012,<br>Розрахуни     | отримати автома<br>mail.te.net.ua<br>mail.te.net.ua<br>м. Одеса, вул. 8. Арнау<br>севий відція (048) 730 53 | тычно<br>тычно<br>гсьма, 2а<br>35 |        |
|                                                                             |                              |         | Blagia n<br>Texnivma                                                                      | родаму (048) 730 53 30<br>еідтрмыка (048) 730 53                                                            |                                   |        |

Пункт меню «Удалить устройство с ЛС» предназначен для удаления (отмены регистрации) текущего устройства с Лицевого Счета. Для этого введите свой PIN-код и нажмите кнопку «Удалить»:

| τ          | <b>Мой кабинет</b> © 13:32 <sup>Назад</sup>                                             |
|------------|-----------------------------------------------------------------------------------------|
|            |                                                                                         |
| ů,         | Для подтверждения удаления устройства с указанного Лицевого Счета нужно ввести PIN-код. |
| 1          |                                                                                         |
| Ŷ          | РІN-код:                                                                                |
| OPERATE OF |                                                                                         |
| <u>(</u>   |                                                                                         |
| 2          | Отмена Удалить                                                                          |
| i          |                                                                                         |
| <b>¢</b>   |                                                                                         |
|            |                                                                                         |
|            |                                                                                         |
|            |                                                                                         |
|            |                                                                                         |

# Сервисы

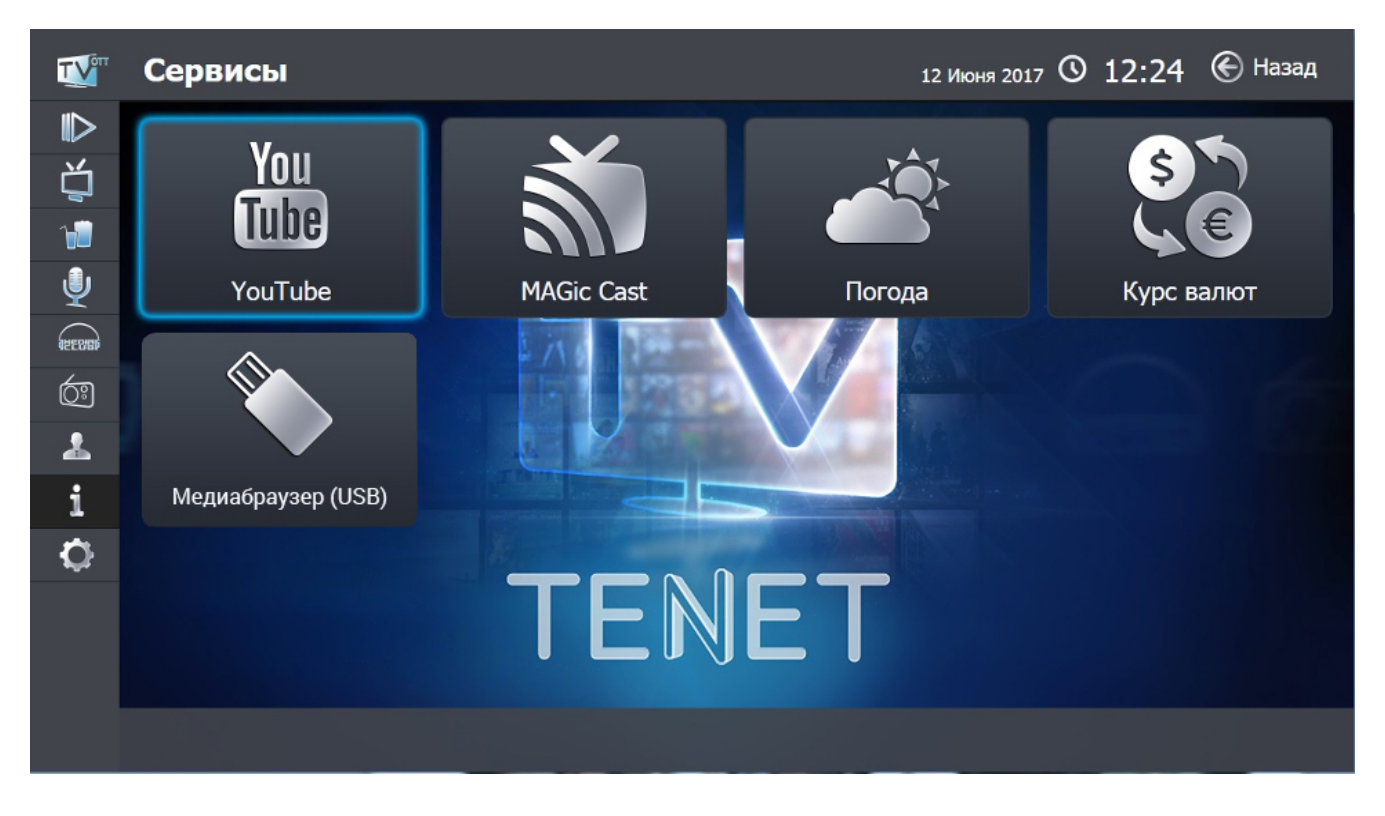

В пункте меню «Сервисы» доступны:

### YouTube

YouTube - популярный сервис видео, которые создают пользователи по всему миру. Навигация по меню - с помощью клавиш «▲ ► ▼ <> », начало просмотра - клавишей «ОК».

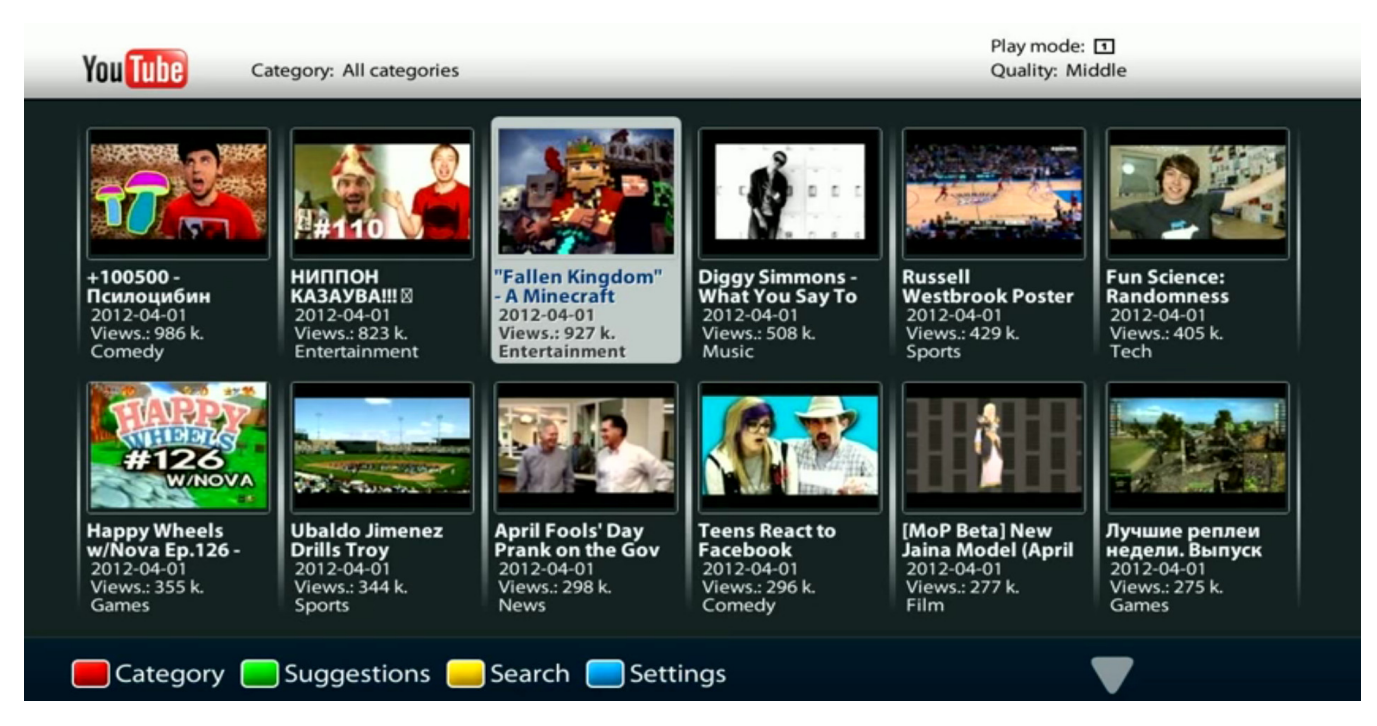

| <b>T</b> 1 | Выбрать интересующую категорию (самые популярные, авто и транспорт,                                                                                                    |
|------------|----------------------------------------------------------------------------------------------------|
| I'I        | животные и так далее).                                                                                                    |
| F2         | Поиск похожего видео.                                                                                                    |
| F3         | Поиск видео по названию с помощью виртуальной клавиатуры<br>(клавиатуру вызвать клавишей «ОК», если строка поиска пустая). Поиск<br>можно отсортировать по времени, рейтингу, дате публикации, количеству<br>просмотров, категории. Стереть символ в строке поиска - клавиша<br>«ВАСК» .<br>Закрыть окно поиска - клавиша «EXIT» . |
| F4         | Настройки - для выбора режима и качества отображаемого видеоконтента.                                                                                                    |

### **MAGic Cast**

Сервис MAGic Cast позволяет воспроизводить на экране телевизора видео с веб-сайтов, в том числе фильмы, телешоу, новости и спортивные передачи. Для работы необходима приставка AuraHD или MAG и браузер Chrome или Firefox.

Установив расширение MAGic Cast в браузер и указав в настройках уникальный идентификатор своей приставки (ID приставки), Вы сможете отправить практически любое видео на приставку и посмотреть его с комфортом на большом экране.

### Как установить расширение MAGic Cast в браузер Chrome?

- 1. Запустите браузер Google Chrome.
- 2. Нажмите в правом верхнем углу браузера.
- 3. Выберите «Настройки».
- 4. Выберите «Расширения» в списке слева.
- 5. Перейдите вниз страницы и нажмите «Еще расширения».
- 6. Введите в окно поиска MAGic Cast и нажмите «Enter».
- 7. Найдите приложение MAGic Cast и нажмите «Установить».

| Маз<br>автор: Іл | gicCast<br>fomir<br>★ (2) Развлечения                                                        | + установить <                                                                                                    |
|------------------|----------------------------------------------------------------------------------------------|----------------------------------------------------------------------------------------------------|
| ОБЗОР            | ОТЗЫВЫ ПОХОЖИЕ                                                                               |                                                                                                    |
|                  | • •                                                                                          |                                                                                                    |
|                  | Magic Cast                                                                                   | Совместимо с вашим устройством<br>Маgic Cast позволяет<br>воспроизводить на экране                                                                              |
|                  | Настройка                                                                                    | телевизора видео с веб-сайтов, в<br>том числе фильмы, телешоу,<br>новости и спорт                                                                               |
|                  | Введите Ю приставки<br>Ю приставки вы найдете в правом веронем утлу<br>интерфейса приложения | Теперь можно отправлять на ваш<br>медиаллеер AuraHD или приставку MAG<br>ссылки на видео файлы и просматривать<br>их комфортно на большом экране<br>телевизора. |
|                  | Inspectore     Copequations esert2345                                                        | Кнопка расширения MAGic Cast<br>окрашивается в голубой цвет если на<br>странице есть видео для отправления.                                                     |
|                  | 2 3 3 3 3 3 3 3 3 3 3 3 3 3 3 3 3 3 3 3                                                      | <ul> <li>Сообщить о нарушении</li> <li>Дополнительная информация</li> </ul>                                                                                     |

Как установить расширение MAGic Cast в браузер Mozilla Firefox?

- 1. Запустите браузер Mozilla Firefox.
- 2. Пройдите по ссылке https://addons.mozilla.org/ru/firefox/addon/magic-cast/
- 3. Нажмите «Добавить в Firefox».

| 🚓 MAGic Cast :: Дополнения 🛪 😻 Начальная страница Моzi 🛪 🕂                             |                                                                                                    |                                                                                                    |                                                                                                    |     |     | _ |     |
|----------------------------------------------------------------------------------------|----------------------------------------------------------------------------------------------------|----------------------------------------------------------------------------------------------------|----------------------------------------------------------------------------------------------------|-----|-----|---|-----|
| O      Mozilla Foundation (US) https://addons.mozilla.org/ru/firefox/addon/magic-cast/ |                                                                                                    |                                                                                                    | C Rouce                                                                                                    | ☆ 自 | + + |   | • = |
| 6                                                                                      | Заричистрир<br>Дополнения<br>Расшитения тамы подворки кще                                                                                                    | йтесь или Войдите   <b>Другие приложения</b><br>                                                                                                    | mozilla                                                                                                    |     |     |   |     |
|                                                                                        | MAGic Cast на<br>интер <u>РЕОСИБЗИТ ТСНИХОСУ</u><br>MAGic Cast подволяет воспроизводить на экране теля<br>веб сайтов, в том числе фильмы, телещоу, трансляци<br>передан.<br>Фавонить « forefore — Разводисения | Пе<br>Оз<br>и новостей и спортивных                                                                                                    | ка не оценено<br>тамеое                                                                                                    |     |     |   |     |
|                                                                                        | Magic Cast                                                                                                    |                                                                                                    |                                                                                                    |     |     |   |     |
| Об эт<br>маас са<br>трансов.                                                           | ОМ ДОПОЛНЕНИИ<br>It позволяет воспроизводить на жране телевнора видео с веб сайто<br>лих невостей и опортивных перидач.                                                                                        | е, в том числе фильмы, телешоу.<br>В том числе фильмы, телешоу.<br>В том числе фильмы, телешоу.<br>В том числе фильмы, телешоу.<br>В том числе фильмы, телешоу.<br>В том числе фильмы, телешоу. | Appec 3n. novrtsi<br>Appepaxe<br>com 1.00 M-dopmaum<br>com 1.00 M-dopmaum<br>307<br>207<br>207<br>207<br>207<br>207<br>207<br>207<br>207<br>207<br>2 |     |     |   |     |
| Отзы                                                                                   | ВЫ                                                                                                    |                                                                                                    | Написать отзыв                                                                                                    |     |     |   |     |

Как отправить ссылку на видео из браузера на приставку?

- 1. Запустите приложение MAGic Cast на приставке.
- 2. Найдите ID приставки в правом верхнем углу интерфейса.

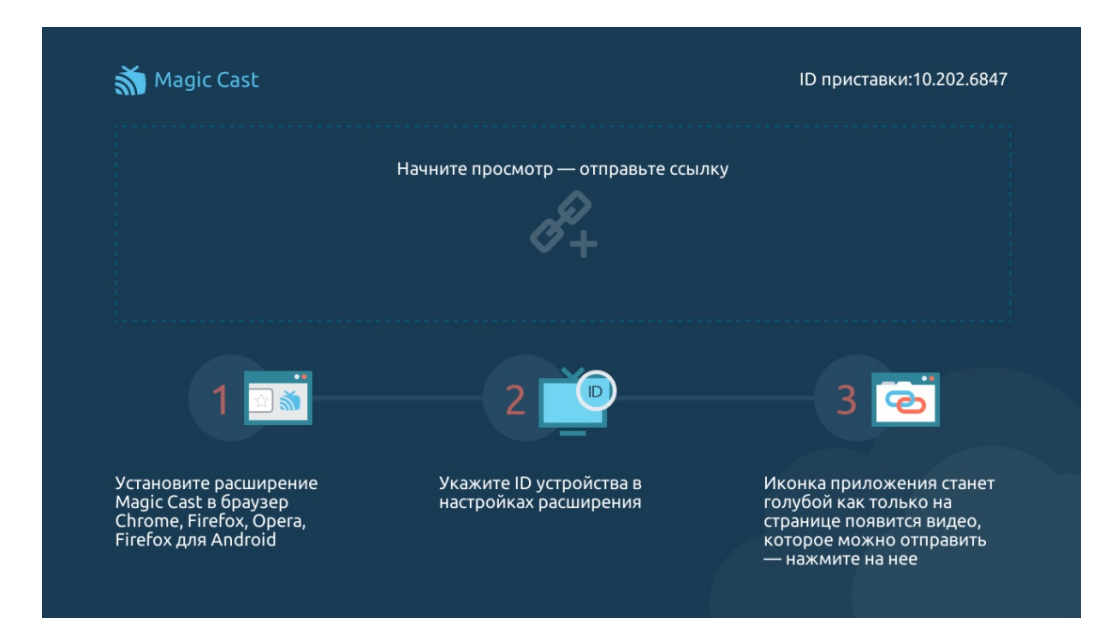

3. Установите расширение MAGic Cast в браузере Google Chrome или Mozilla Firefox.

4. Укажите ID устройства в настройках расширения браузера.

5. В браузере откройте ссылку с видео, которую Вы хотите передать на экран телевизора. Если видео может быть отправлено, то иконка расширения станет голубой.

6. Нажмите на иконку 🔊.

7. Ссылка с видео будет отправлена на приставку.

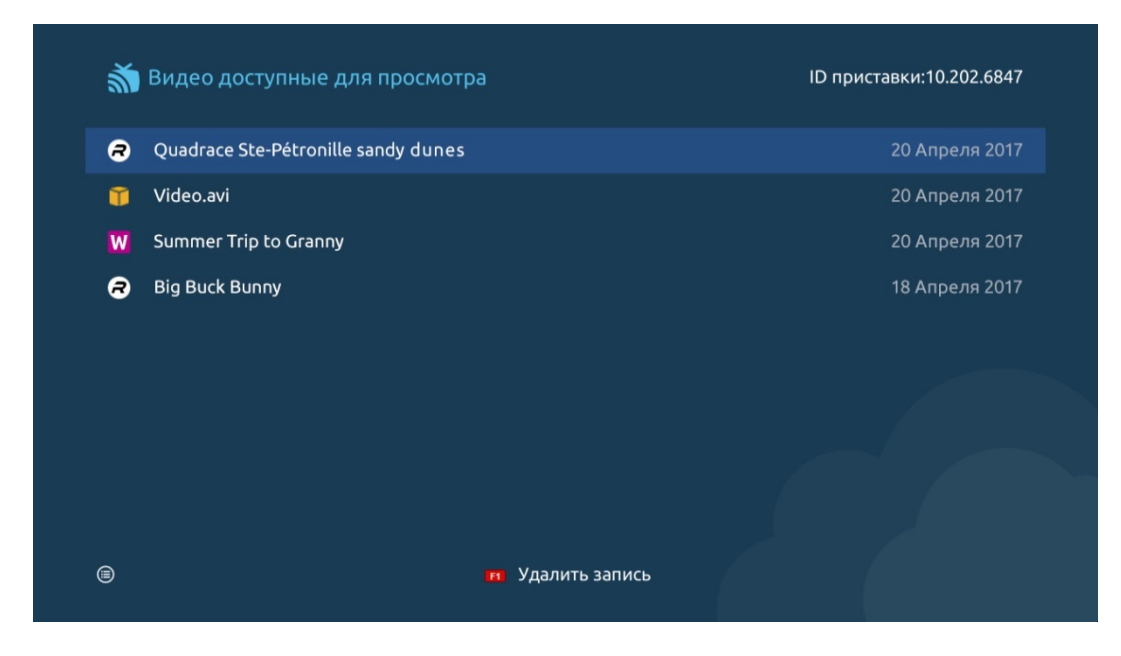

Чтобы воспроизвести видео по ссылке, выберите ссылку из списка навигационными кнопками пульта ДУ и нажмите «ОК».

Чтобы удалить ссылку на видео из списка в MAGic Cast, выделите ссылку и нажмите кнопку F1 на пульте ДУ.

Все отправленные ссылки на видео находятся в приложении MAGic Cast на Вашем устройстве MAG. Ссылки работают автономно, не нужно оставлять компьютер включенным.

### Погода

Сервис показывает погоду на ближайшие 7 дней. Навигация по меню - клавишами «

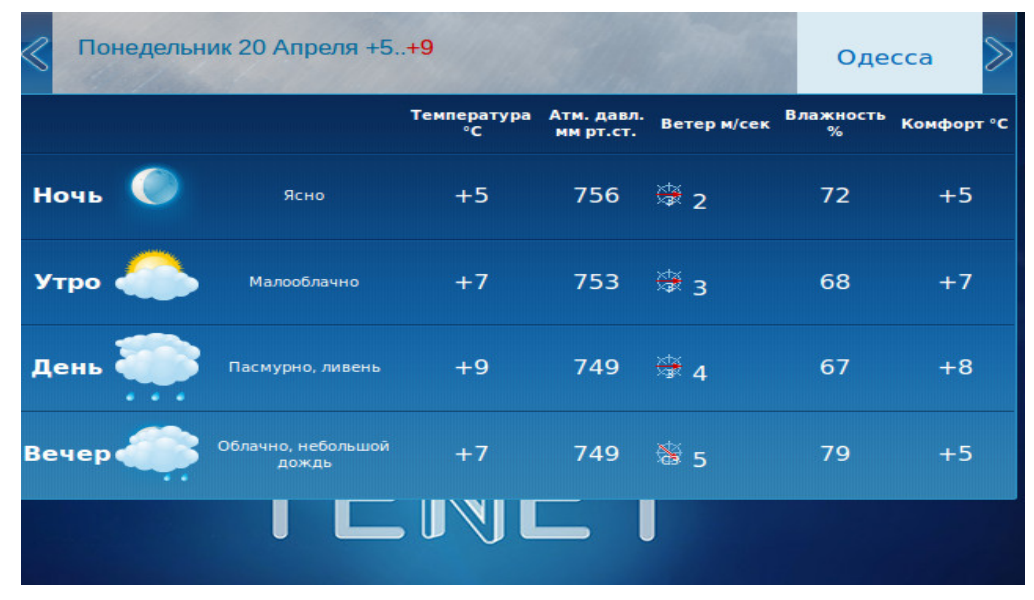

### Курсы валют

Сервис показывает официальный курс гривни по отношению к иностранным валютам, средневзвешенный курс на межбанковском и наличных рынках и другое.

| W     | Курс валют                                          | 20 Апреля 2015     | © 15:49       | Назад               |  |  |  |
|-------|-----------------------------------------------------|--------------------|---------------|---------------------|--|--|--|
| ₽     | Офіційний курс гривні до                            | іноземних валют    |               |                     |  |  |  |
| 凸     | 300.00 20.04.2015<br>100 Доларів США                |                    |               | 2105.7654           |  |  |  |
| 1     | 100 Євро<br>10 Російських рублів                    |                    |               | 2277.1747<br>4.1674 |  |  |  |
| Ų     | Середньозважений курс і<br>офіційного курсу гривні) | на міжбанківському | ринку (на час | встановлення        |  |  |  |
| erras | 17.04.2015<br>грн. за 100 доларів США               |                    |               | 2105.7654           |  |  |  |
| රූ    | Середньозважений курс на готівковому ринку          |                    |               |                     |  |  |  |
| *     | 16.04.2015<br>Купівля, грн. за 100 доларів          | США                |               | 2356.63             |  |  |  |
| i     | Продаж, грн. за 100 доларів                         | зСША               |               | 2456.24             |  |  |  |
| ð     | Валютні аукціони<br>04.02.2015                      |                    |               |                     |  |  |  |
| *     | Валюта аукціону                                     |                    |               | Долар США           |  |  |  |
|       | середньозважений                                    |                    |               | 16.4183             |  |  |  |
|       | Продаж валюти на міжбан<br>17.04.2015               | нківському ринку   |               |                     |  |  |  |
|       | Усього, млн. дол. США                               |                    |               | 209.7               |  |  |  |
|       |                                                     |                    |               |                     |  |  |  |

### Медиабраузер (USB)

С помощью сервиса смотрите мультимедийный контент с внешних носителей (например, флешек). Для этого внешний носитель подключите к приставке через USB-порт. Затем с помощью клавиш ПДУ выберите пункт «Медиабраузер (USB)» и нажмите клавишу «OK». Появится таблица; в ней папки SAMBA и UPnP являются системными, а папка ниже (на изображении - Kingston) - подключенным внешним носителем:

|                             |            |           |         | ЛЕДИА БРА | USEP |
|-----------------------------|------------|-----------|---------|-----------|------|
|                             |            |           |         |           |      |
|                             |            |           |         |           |      |
| <b>N</b>                    |            |           |         |           | _    |
| E SAMBA                     |            |           |         |           |      |
| na UPnP                     |            |           |         |           |      |
| 🖻 Kingston                  |            |           |         |           |      |
|                             |            |           |         |           |      |
|                             |            |           |         |           |      |
|                             |            |           |         |           |      |
|                             |            |           |         |           |      |
|                             |            |           |         |           |      |
|                             |            |           |         |           |      |
|                             |            |           |         |           |      |
|                             |            |           |         |           |      |
|                             |            |           |         |           |      |
|                             |            |           |         |           |      |
|                             |            |           |         |           |      |
| стр. 1 из 1 всего 3 записей |            |           |         |           |      |
| Установки проигрывания      | 📒 Выделить | 📃 Предв.п | росмотр |           |      |

Для просмотра файлов с помощью клавиш ПДУ переведите курсор на папку и нажмите клавишу «**OK**». В появившейся таблице указана структура папки и файлы, воспроизведение которых поддерживает приставка.

<u>Внимание!</u> В зависимости от типа внешнего носителя и его объема, отображение содержимого носителя приставкой может занять некоторое время.

# Настройки

При выборе пункта меню «Настройки» доступны разделы:

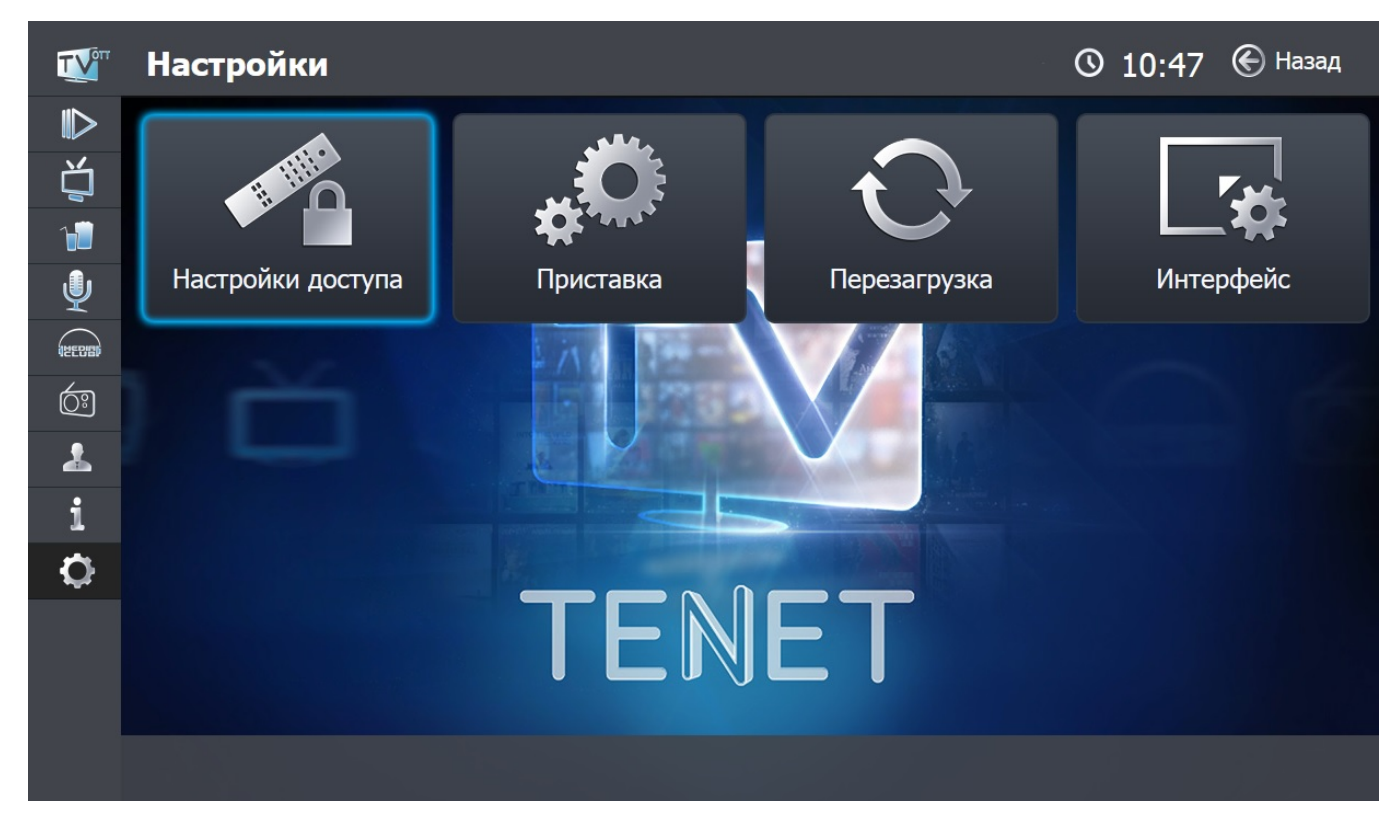

# Настройки доступа

В этом разделе Вы можете воспользоваться пунктом «Смена PIN кода»; включить, выключить и настроить «Родительский контроль», а также включить или выключить «Упрощенный портал».

> Для входа в раздел введите свой PIN код! PIN код
> 0 1 2 3 4
> 5 6 7 8 9
> Отмена
> Войти

Для входа в раздел укажите свой PIN-код и нажмите кнопку «Войти >»:

### Смена PIN-кода

PIN-код необходим для приобретения цифрового контента. По умолчанию он установлен в 0000. В целях безопасности настоятельно рекомендуем изменить PIN-код сразу после подключения ТВ-приставки. PIN-код может содержать от 4 до 20 цифр.

| τν      | Настройки доступа                                                                      | 🕚 14:59 <sup>Назад</sup> |
|---------|----------------------------------------------------------------------------------------|--------------------------|
| • 🛃 🖒 💆 | Смена РІN-кода<br>Новый РІN-код<br>Введи новый РІN-код повторно 0 1 2 3 4<br>5 6 7 8 9 | Интерфейс                |
|         | Родительский контроль<br>(Включено)<br>Упрощенный портал<br>(Выключено)                |                          |
| 0       | TENET                                                                                  |                          |

### Родительский контроль

Позволяет запретить фильмы определенной категории, например: боевики с высокой степенью насилия; некоторые драмы, не поддающиеся объяснению несовершеннолетним; триллеры; фильмы ужасов; мистика. Для просмотра фильма необходимо ввести PIN-код. Для ограничения доступа в любой сервис необходимо воспользоваться пунктом «Настроить».

В этом пункте клавишами «▲▶▼◀» можно выбрать сервис, например, «Видео по запросу», «ТВ каналы», «Кинозалы», «Караоке», «MCLUB», «Радио», и настроить ограничение доступа. Вернуться к пункту «Настройки Для «MCLUB» и «Караоке» предусмотрено полное закрытие сервиса. Сервис, доступ к которому запрещен, отображается закрытым красным замком.

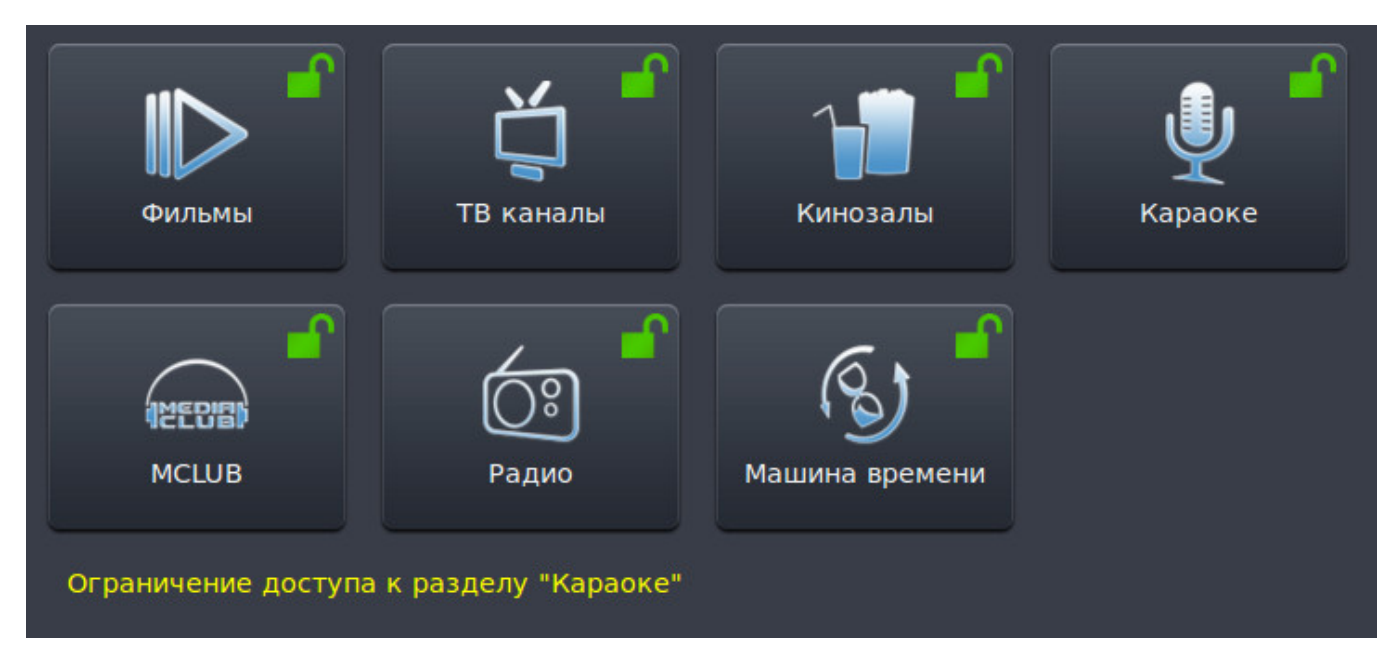

Например, на рисунке ниже доступ к сервису «MCLUB» закрыт:

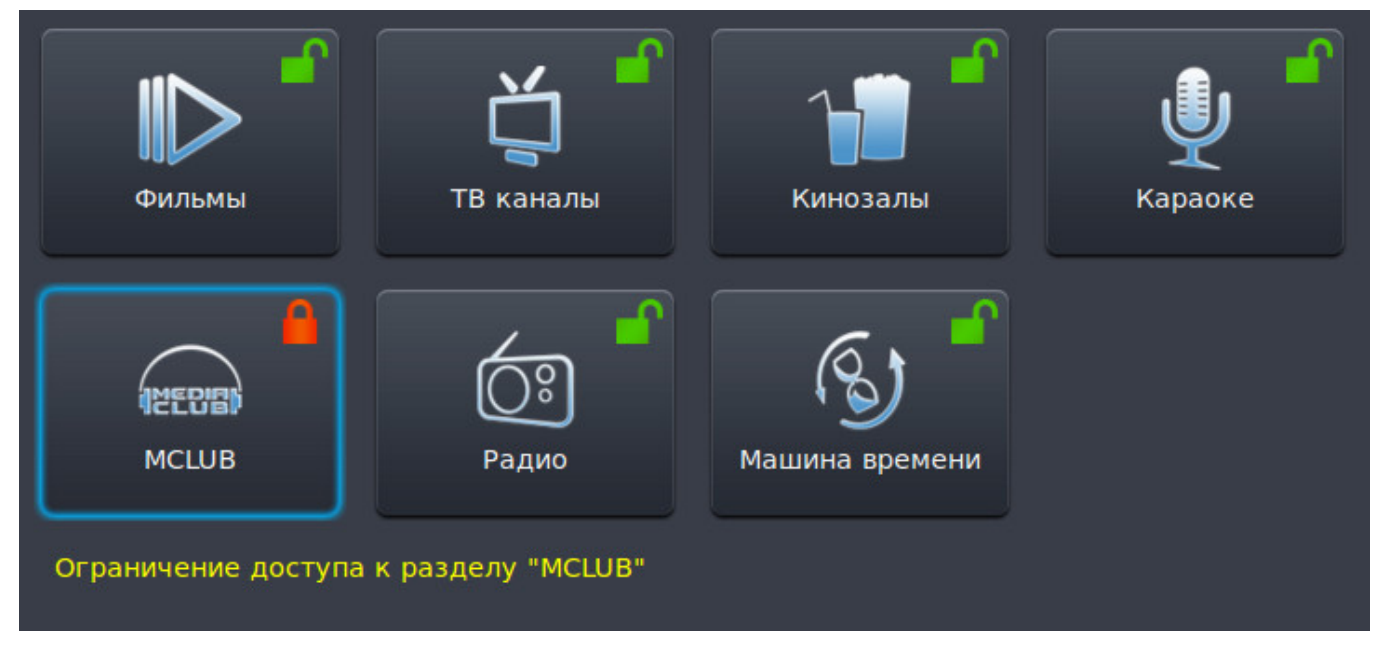

Для сервисов «Фильмы», «ТВ каналы», «Кинозалы» и «Радио» предусмотрена возможность частичного ограничения доступа. Например, для телеканалов можно ограничить просмотр отдельного канала. Для этого необходимо открыть список каналов нажатием клавиши «ОК», и с помощью клавиш « $\blacktriangle$ » и « $\checkmark$ » выбрать интересующий канал и подтвердить свой выбор нажатием клавиши «OK». После этого канал, доступ к которому закрыт, будет подсвечиваться оранжевым цветом.

| 1 - Перший                                                                   |
|------------------------------------------------------------------------------|
| 2 - 1+1                                                                      |
| 3 - Интер                                                                    |
| 4 - ICTV                                                                     |
| 5 - Новый                                                                    |
| 6 - СТБ                                                                      |
| 7 - Украина                                                                  |
| 8 - HTH                                                                      |
| 9 - TET                                                                      |
| 10 - Мега                                                                    |
| 11 - M1                                                                      |
| 12 - ОГТРК                                                                   |
| 13 - A1                                                                      |
| Выберите телевизионный канал для ограничения доступа и нажмите клавишу «ОК». |

Для возврата в меню выбора сервиса необходимо нажать клавишу **«ВАСК»**. Для сервиса **«Фильмы»** возможно ограничить просмотр определенного категории. Блокировка категории осуществляется по аналогии с блокировкой каналов. Для запрета просмотра определенного фильма смотрите пункт главного меню **«Фильмы»** (стр. 6), кнопка **«Доп. Функции»**.

# Настройки приставки

| T | Настройки приста                                                                                                    | авки                                                                                                    |                                                                                                    | 16 Мая 2019 🔇 09:51                                                                                                    |
|---|----------------------------------------------------------------------------------------------------|----------------------------------------------------------------------------------------------------|----------------------------------------------------------------------------------------------------|----------------------------------------------------------------------------------------------------|
|   | Формат изображения<br>HDMI audio mode<br>Режим стерео<br>Режим SPDIF<br>Динамический диапазон<br>Громкость по умолчанию<br>Размер буфера в секундах.<br>HDMI/DVI<br>Сохранить настройки<br>Сбросить на стандартные<br>Выйти без сохранения | 1280х720 (720p)         PCM         Lt/Rt         PCM         Makc.         60         0         HDMI         От выбранного фо<br>отображения тран<br>подходит только и | Тип трансляции каналов<br>Качество трансляции<br>Таймер отключения<br>Выход в главное меню, если<br>пульт неактивен 4 часа<br>Шаг громкости<br>рмата изображения зависит<br>сляции. Обратите внимание<br>цля подключения кабелем «Т | UDP<br>Высокое качество<br>Обновление прошивки<br>Выключен<br>Нет<br>5<br>Проверка скорости<br>качество<br>, что значение «PAL»<br>юльпан»! |
| - |                                                                                                    |                                                                                                    |                                                                                                    |                                                                                                    |

В этом меню Вы можете изменять следующие настройки приставки:

— Формат изображения. От выбранного формата зависит качество отображения трансляции (PAL, 576р, 720р, 1080i). Формат PAL подходит при подключении кабелем RCA («тюльпаны»).

Внимание! Для S-VIDEO и SCART выберите значение *Стандартное разрешение (PAL)*, а для HDMI - 720х576 50 Гц Прогрессивное (576р) или 1280х720 50 Гц Прогрессивное (720р);

— HDMI audio mode. Доступны режимы PCM и SPDIF (см. ниже);

— Режим стерео. Для старых моделей телевизоров со входом «Моно» Вы можете выбрать правый или левый звуковой канал. Для остальных типов подключения рекомендуем значение «Стерео»;

— Режим SPDIF. SPDIF - формат интерфейса, который поддерживает передачу цифровых аудиосигналов между устройствами без преобразования в аналоговый сигнал, что позволяет избежать ухудшения качества звука. Доступны режимы РСМ (декодированный несжатый поток) и BITSTREAM (недекодированный сжатый поток);

— Динамический диапазон.

— **Громкость по умолчанию**. Выбранное Вами значение громкости будет действовать и после перезагрузки приставки;

— Размер буфера в секундах. Увеличение размера буфера позволяет компенсировать возможные потери или обрывы соединения продолжительностью до нескольких секунд и сделать их незаметными при просмотре.

— Тип трансляции каналов. С помощью кнопки Вы можете менять тип вещания протокола с UDP (Multicast) на HTTP и наоборот. Рекомендуемое значение - UDP.

— Качество трансляции. В зависимости от качества соединения, Вы можете установить высокое или среднее качество изображения.

— **Обновление прошивки**. Обновление программного обеспечения приставки позволяет корректно пользоваться всеми новыми функциями портала.

— Таймер отключения. Данная функция позволяет выключить ТВприставку по истечении выбранного Вами временного интервала (от 5 минут до 4 часов). Активировать и изменить время таймера можно также в главном меню портала нажатием кнопки

| MAG 200 | MAG 250/254/322 |
|---------|-----------------|
| FRAME   |                 |

— Выход в главное меню, если пульт неактивен 4 часа. Данная функция позволяет отключить автоматический выход в главное меню при отсутствии активности (нажатий кнопок на пульте) на протяжении 4 часов.

— Шаг громкости. Доступные значения шага громкости: 1, 2, 5. Шаг громкости по умолчанию - 1.

— **Проверка скорости.** В этом пункте можно проверить скорость Вашего соединения с Интернетом для установки рекомендуемого качества изображения.

# Настройки интерфейса

В этом меню можно изменять следующие настройки интерфейса:

| <b>T</b>   | Настройки интерфейса                                |                       | © 16:05 <sup>Назад</sup> |
|------------|-----------------------------------------------------|-----------------------|--------------------------|
|            | Дизайн портала                                      | новый                 |                          |
| ¥          | При просмотре передачи отображать телепрограмму для | текущего канала       |                          |
| ų          | Запуск телеканала по событию                        | кнопками влево/вправо |                          |
| 1          | На главной странице портала показывать              | инфоблок              |                          |
| .1.        | Показывать в списке каналы дополнительных пакетов   | ПерДагрузка           |                          |
| Ŷ          | Язык интерфейса                                     | Русский               |                          |
|            | Программирование свободных кнопок пульта            | установить            |                          |
| 4          | Упрощенный портал                                   | Нет                   |                          |
| <u>O</u> ; | Отображать фильмы MEGOGO                            | в категории MEGOGO    |                          |
| *          | Выйти без сохранения                                | Сохранить             |                          |
| i          |                                                     |                       |                          |
| 0          |                                                     |                       |                          |
|            |                                                     |                       |                          |
|            |                                                     |                       |                          |
|            |                                                     |                       |                          |
|            |                                                     |                       |                          |
|            |                                                     |                       |                          |

— Дизайн портала - новый или старый.

— При просмотре передачи отображать телепрограмму для текущего или 3-х каналов.

— Запуск телеканала по событию кнопками влево/вправо или при нажатии клавиши «ОК».

— На главной странице портала показывать информационный блок, канал TENET, последний просмотренный канал, пользовательский рейтинг каналов и фильмов.

— Показывать в списке каналы дополнительных пакетов. Для просмотра этих каналов необходимо подписаться на дополнительные пакеты.

— Язык интерфейса - русский или украинский.

### Программирование свободных кнопок пульта

|          | Настройки                             |                                        |       | © 09:58 € <sup>Назад</sup> |
|----------|---------------------------------------|----------------------------------------|-------|----------------------------|
|          | Программирование св                   | ободных кнопок пульт                   | a     |                            |
| 台        | Выбрать действие и нажать кнопку на п | ульте, которую привязать к этому дейст | твию. | <b>F</b> as                |
| 1        | Пауза/Воспроизведение                 | 112                                    |       |                            |
|          | Остановка воспроизведения             | 115                                    |       |                            |
| U        | Перемотка вперед                      | Прис <sub>46</sub> вка                 |       | Интерфейс                  |
|          | Перемотка назад                       | 44                                     |       |                            |
| (HECIE)  | Переключение между двумя              |                                        |       |                            |
| <u>(</u> | Выход в главное меню                  | 109                                    |       |                            |
| •        | Перелистнуть страницу вверх           | 97                                     |       |                            |
|          | Перелистнуть страницу вниз            | 122                                    |       |                            |
| i        |                                       |                                        |       |                            |
| 8        |                                       | Соросить на стандартные                |       |                            |
| ₩.       |                                       | Сохранить кнопки                       |       |                            |
|          |                                       |                                        |       |                            |
|          |                                       | Выйти без сохранения                   |       |                            |
|          |                                       |                                        |       |                            |
|          |                                       |                                        |       |                            |
|          |                                       |                                        |       |                            |

Для программирования свободных кнопок пульта выберите нужное действие и нажмите кнопку, которую Вы хотите привязать к действию. Для подтверждения изменений нажмите «Сохранить кнопки».

— Упрощенный портал. Данная функция включает упрощенную версию портала для более быстрого и простого доступа к телевизионным каналам. После нажатия кнопки «Сохранить и выйти» появится раздел «ТВ каналы» с возможностью просмотра «Машины времени» (требуется подписка).

| СМОТРИ ВСЕ,<br>что любишь | ⑤ 11:06                                                    | зад |  |
|---------------------------|------------------------------------------------------------|-----|--|
| 1 Перший                  | 09 <sup>00</sup> Новини                                    |     |  |
| 2 1+1                     | 09 <sup>06</sup> Доброго ранку, Країно!                    |     |  |
| 3 Интер                   | 09 <sup>25</sup> Новини                                    |     |  |
| 4 ICTV                    | 09 <sup>37</sup> М/с "Гон"                                 |     |  |
| 5 Новый                   | 10 <sup>03</sup> Додолики                                  |     |  |
| 6 СТБ                     | 10 <sup>16</sup> Хто в домі хазяїн?                        |     |  |
| 7 Украина                 | <b>10</b> <sup>44</sup> Телепродаж (на комерційних умовах) |     |  |
| 8 HTH                     | <mark>11<sup>01</sup> Д/ц "Незвичайні культури"</mark>     |     |  |
| 9 TET                     | 12 <sup>00</sup> Енеїда                                    |     |  |
| 10 <b>Mera</b>            | 12 <sup>29</sup> Д/ц "Смачні історії"                      |     |  |
| 11 M1                     | 3 <sup>00</sup> Новини сурдо                               |     |  |
| 12 OFTPK                  | 13 <sup>12</sup> РадіоДень                                 |     |  |
| 13 <b>A1</b>              | 13 <sup>40</sup> Лайфхак українською                       |     |  |
| 14 7 канал HD             | 13 <sup>55</sup> Схеми Эдополнительные функции             |     |  |

В упрощенном портале доступно меню быстрого доступа, которое можно вызвать

с помощью клавиши «ВАСК»

Здесь есть основные настройки доступа, приставки, интерфейса, а также перезагрузка виджета.

Для отключения упрощенного портала необходимо выбрать «Интерфейс», затем пункт «Упрощенный портал» и выбрать «Нет».

— Отображать фильмы MEGOGO во всех категориях или только в категории MEGOGO.

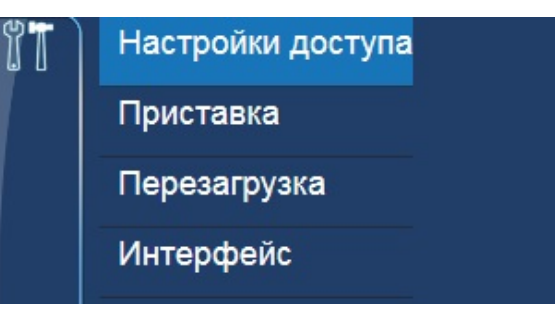

# Возврат к заводским настройкам

Если на экране подключенного к ТВ-приставке телевизора (монитора) отсутствует изображение, то, вероятно, настройки приставки были установлены некорректно. Для восстановления нормальной работы необходимо вернуть настройки в заводские значения. Для этого перезагрузите приставку, отключив ее от электропитания и снова ее подсоединив. Затем необходимо **подождать не менее 60 секунд** (Внимание! При этом изображение на экране отсутствует!) и на пульте дистанционного управления нажать один раз клавишу **F2**.

Затем у Вас будет 15 секунд, чтобы нажать клавишу:

| MAG 200  | MAG 250/254/322 |
|----------|-----------------|
| ()<br>a. | S               |

Эта клавиша находится в нижней правой части пульта. После этого приставка еще раз автоматически перезагрузится с заводскими значениями.

**Внимание!** Если PIN-код был изменен самим пользователем, то возврат к заводским настройкам на него не повлияет.

# Пульты дистанционного управления

# Управление главным меню для MAG 254/322

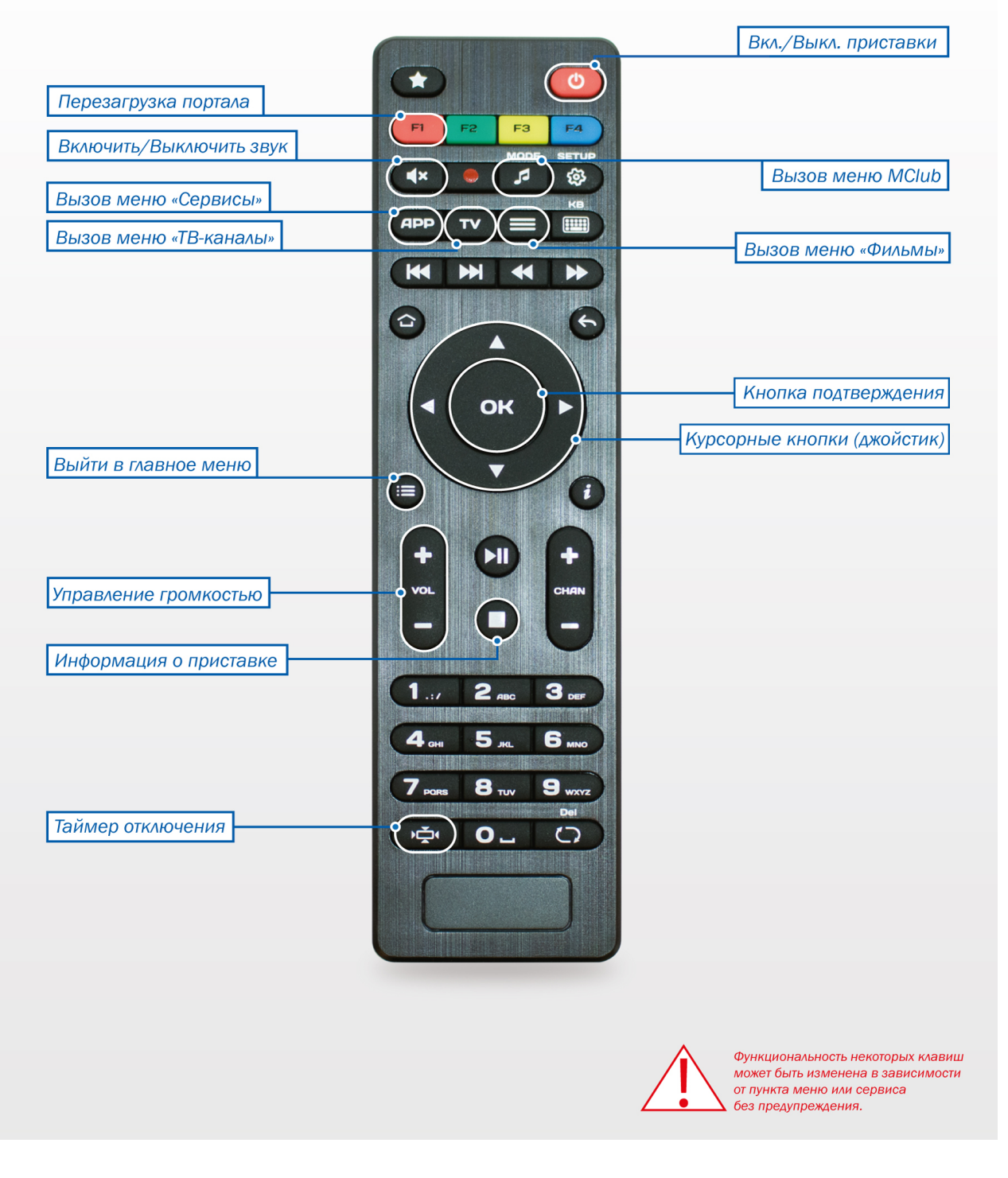

Рис. 1

# ЗНАЧЕНИЕ КНОПОК В СЕРВИСАХ:

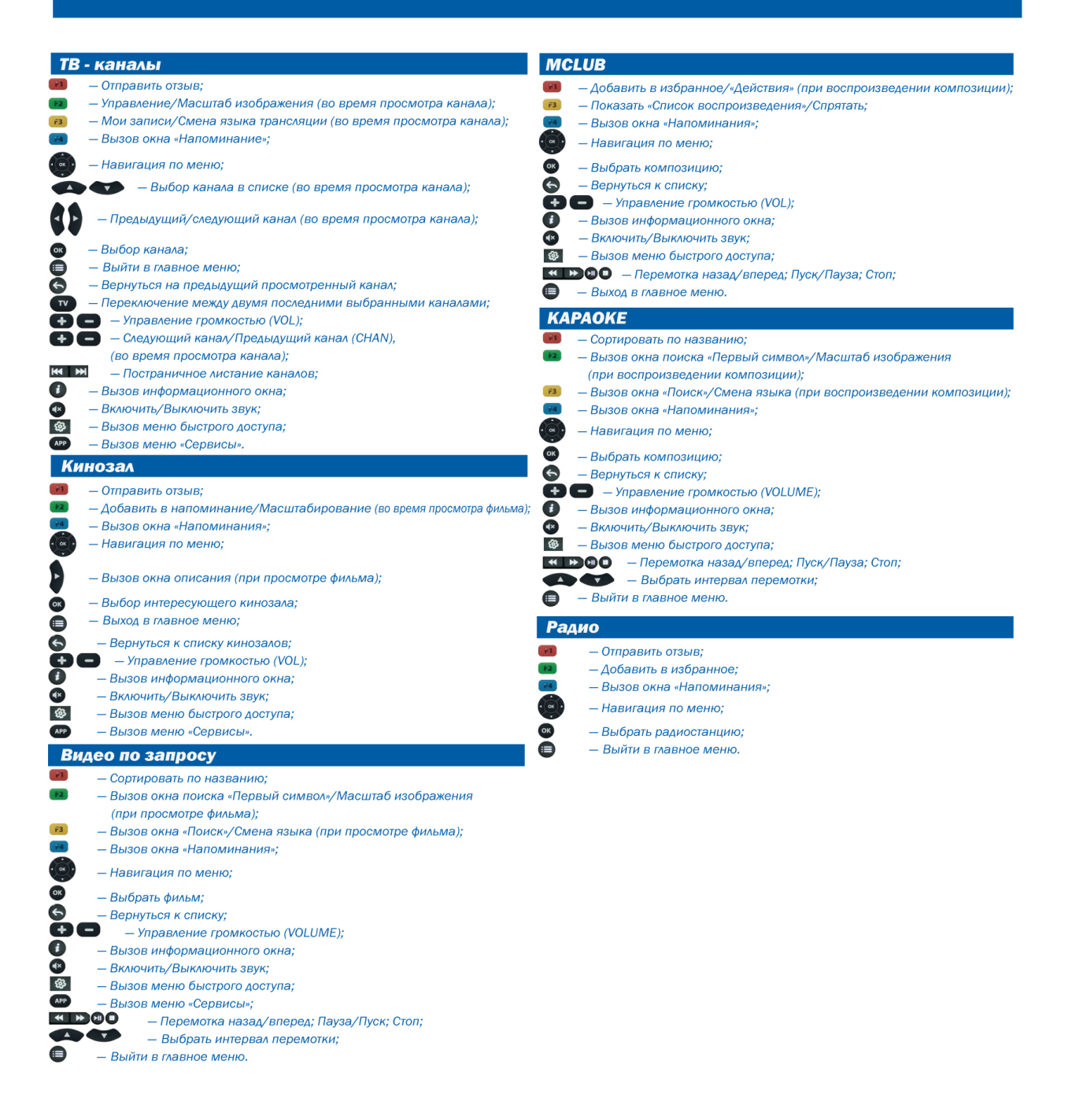

# Пульт дистанционного управления MAG 250/254/322/AuraHD

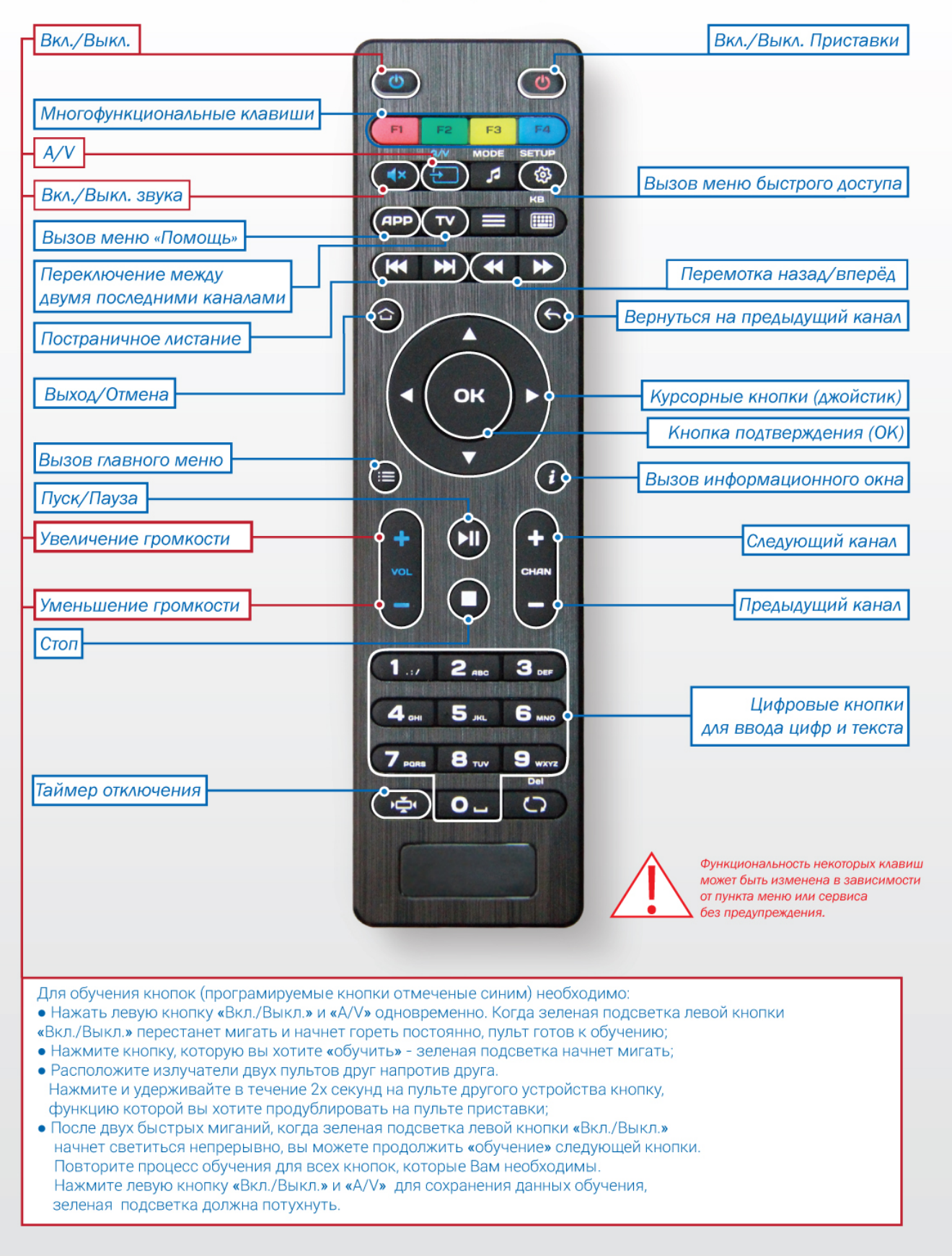

# Пульт дистанционного управления МАG 200/250

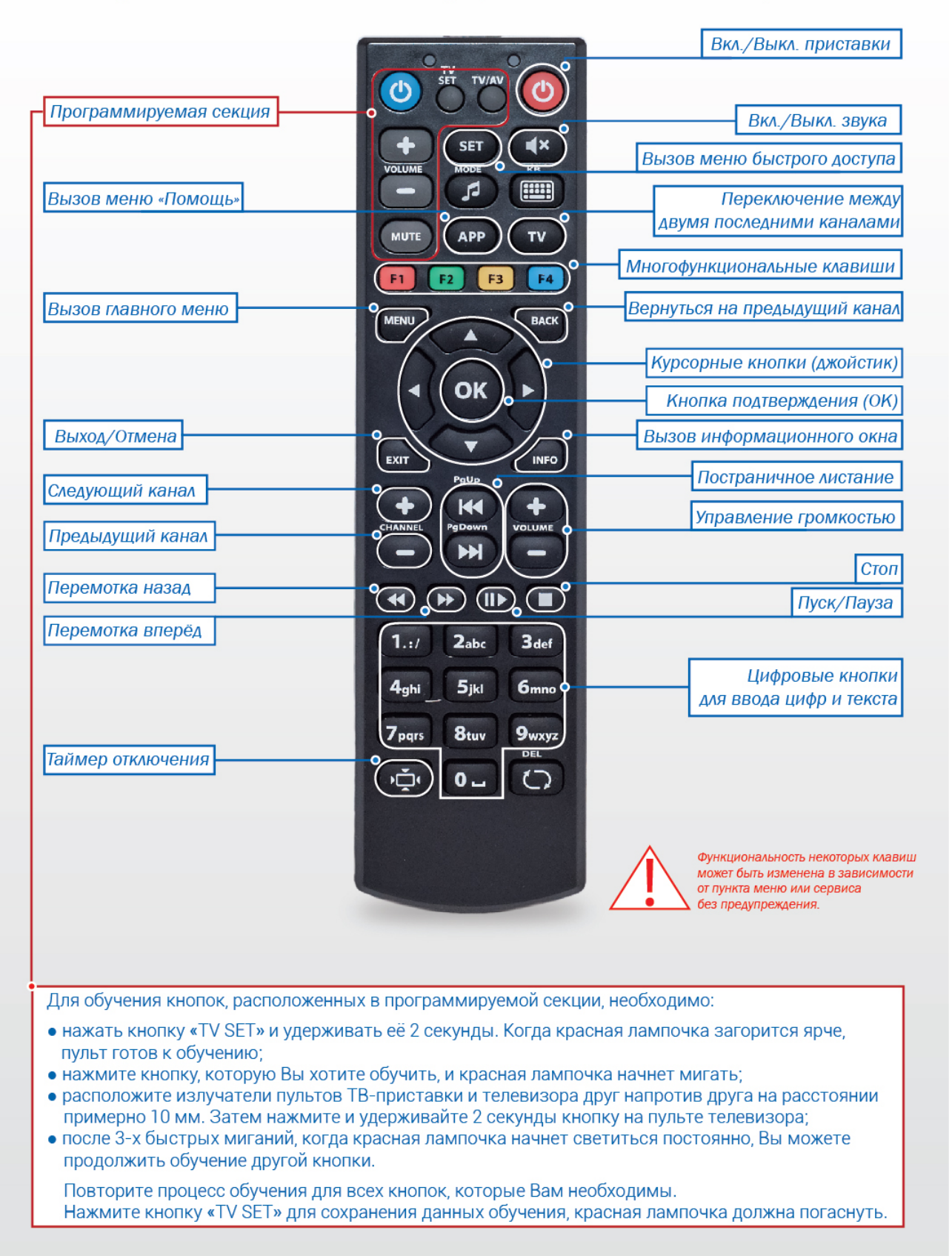

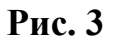

# Пульт дистанционного управления (ПДУ) MAG 200

| Вкл. / Выкл. приставки                                         |                                                                                                    | Вкл. / Выкл. звука                                                                     |
|----------------------------------------------------------------|----------------------------------------------------------------------------------------------------|----------------------------------------------------------------------------------------|
| Вызов меню «Помощь»                                            | SETUP GUIDE<br>SETUP GUIDE<br>EPG<br>MODE K2<br>COMPANY<br>MODE K2<br>COMPANY<br>MODE K2<br>COMPANY<br>MODE K2<br>COMPANY<br>MODE K2<br>COMPANY<br>COMPANY | Вызов меню быстрого доступа<br>Переключение между<br>двумя последними каналами         |
| Вызов главного меню                                            | FAV APP TV<br>F1 F2 F3 F4<br>MENU BACK                                                                                                    | Цветные клавиши<br>F1, F2, F3, F4<br>Вернуться на предыдущий канал                     |
| Выход / Отмена                                                 |                                                                                                    | Курсорные кнопки (джойстик)<br>кнопка подтверждения (ОК)<br>Вызов информационного окна |
| Следующий канал<br>Предыдущий канал<br>Постраничное листание   | CHANNEL PgDown VOLUME                                                                                                    | Управление громкостью<br>Стоп                                                          |
| Позиционирование назад (Rew)<br>Позиционирование вперёд (Ffwd) | Image: Constraint of the system       1.:/       2abc       3def       4ghi       5jkl       6mno       7pqrs       8tuv       9wxyz       Image: Constraint of the system       Image: Constraint of the system <tr< th=""><th>Пуск /Пауза<br/>Цифровые кнопки<br/>(используются для ввода<br/>цифр и текста)</th></tr<>                                                                                                    | Пуск /Пауза<br>Цифровые кнопки<br>(используются для ввода<br>цифр и текста)            |

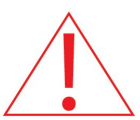

Функциональность некоторых клавиш может быть изменена в зависимости от пункта меню или сервиса без предупреждения.

Рис. 4

# Пульт дистанционного управления (ПДУ) MAG 200

|                                |                          | Вкл. / Выкл. звука            |
|--------------------------------|--------------------------|-------------------------------|
| Вкл. / Выкл. приставки         |                          |                               |
|                                | POWER MUTE MIC           |                               |
|                                | 1 2 3<br>SYMBOL ABC DEF  |                               |
|                                | 4 5 6                    |                               |
|                                | GHI JKL MNO              | цифр и текста)                |
| Вызов главного меню            | Pars TUV WXYZ            | Вернуться на предыдущий канал |
|                                |                          |                               |
|                                | CHANNEL                  | Следующий канал «-»           |
| Выход / Отмена                 |                          | Предыдущий канал «+»          |
|                                |                          |                               |
|                                | < ок ро-                 | Курсорные кнопки (джойстик)   |
|                                |                          | кнопка подтверждения (ОК)     |
| Постраничное листание          | 0                        | Управление громкостью         |
|                                | TOR O OTVOT              |                               |
| Переключение межлу             |                          | Цветные клавиши               |
| двумя последними каналами      |                          |                               |
|                                | 🥟 🙆 🥎 (mes)              |                               |
| Вызов меню быстрого доступа    | SERVICES TV PHONE WEB    | Стоп                          |
| Позиционирование назад (Rew)   | REW FFWD PLAY/PAUSE STOP | Пуск /Пауза                   |
| Позиционирование вперёд (Ffwd) |                          |                               |
|                                | REC. INFO FRAME A.       |                               |
| Вызов информационного окна     |                          |                               |
|                                |                          |                               |
|                                |                          |                               |
|                                |                          |                               |

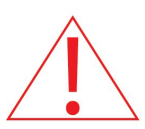

Функциональность некоторых клавиш может быть изменена в зависимости от пункта меню или сервиса без предупреждения.

Рис. 5